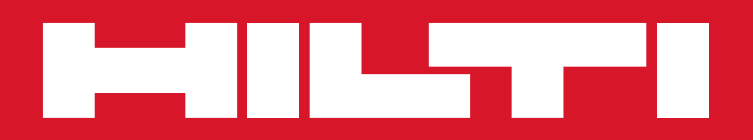

Hilti CFS-DM Firestop Documentation Manager

Instructions for use

#### Contents

#### 3 START-UP GUIDE

- 4 License users
- 5 Types of contractors, Project Management
- 6 Documentation options
- 7 Photos, 2D plan, QR code
- 8 Label, Project layout
- 9 Sharing a project, Create the first project

#### 10 DESKTOP APPLICATION

- 11 Welcome email and desktop application Your account and login information
- 12 Login to your desktop application, forget password
- 13 The basic desktop screen "projects"
- 14 User settings, build profile
- 15 Define your company and upload documents
- 16 Upload engineering judgement and UL systems
- 17 Sharing a project
- 18 Define the users, back-office user and mobile user
- 19 Project management
- 20 Create a project new
- 21 Create a project, step 1, tab 1 project attributes
- 22 Create a project, step 2, tab 2 building hierarchy
- 23 Upload documents, step 3, 2D plans
- 24 Define standard penetation attributes, step 4, tab 4
- 26 Add and delete UL-Systems
- 27 Define building hierarchy, step 4, tab 4 enter values
- 28 Define custom attributes, step 4, tab 4 pricing attitudes
- 29 Define project user, step 5, assign users
- 30 Starting screen and logout
- 31 Edit project and penetration information
- 36 Project attributes
- 37 Create a report using filters
- 39 Overview report

#### 40 MOBILE APPLICATION

- 41 Mobile application, Welcome email with login
- 42 Login to your mobile application, Download CFS-DM
- 43 Start the mobile application, Login
- 44 Start the mobile application, User settings
- 45 Synchronization of the project information
- 46 The basic project screen overview, navigating projects on app
- 47 Retrieval of penetration information
- 48 The basic penetration screen overview, attributes and photo
- 49 Create a new penetration, capture information
- 51 Create a new penetration, take a picture
- 52 Create a new penetration, scan QR code
- 53 Create a new penetration, set a marker
- 54 Finish your documentation

Software specifications, functionality and appearance are subject to change.

chapter 1

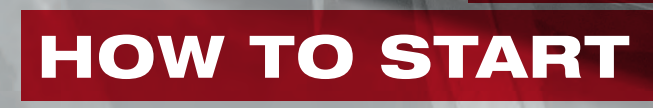

王麗

#### Congratulations

You have just signed-up to use the Hilti Firestop Documentation Manager Software CFS-DM to simplify firestop documentation in your facility or project. There are three basic steps for using the software, project setup, capturing penetration information and creating a report.

This Start-up guide is designed to help you understand how to best set up your first project based on your project needs.

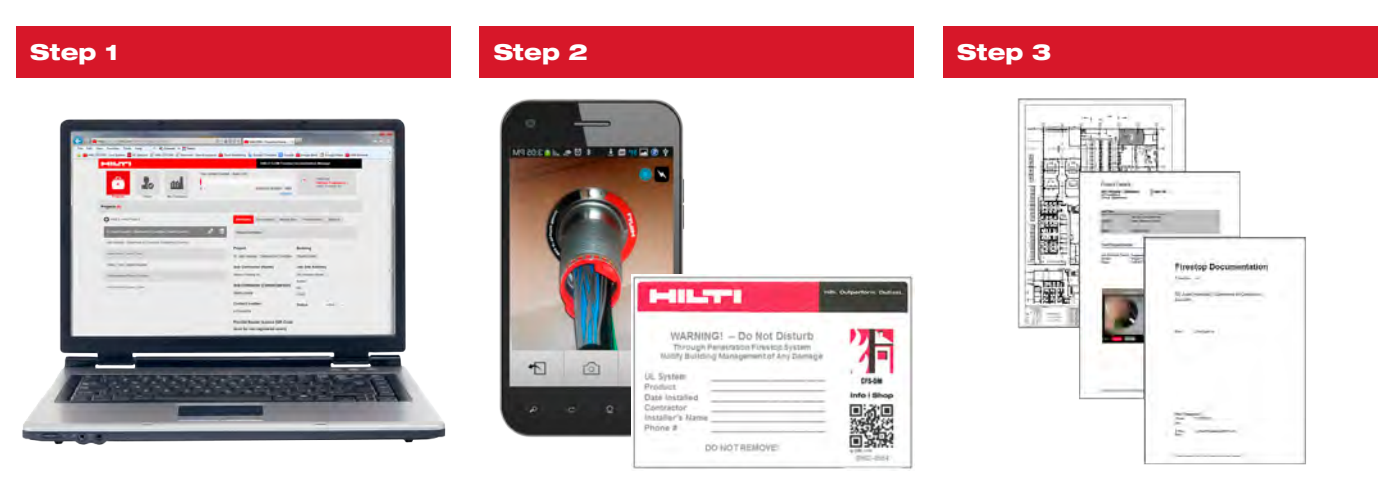

**Prepare the project** 

**Record the penetration** 

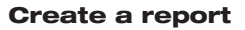

The information in this guide provides suggestions on different ways to establish and understand how to setup a project and document. It will explain each aspect of the software and allow you to maximize the functions of users, trade needs, and various levels of documentation, report building and project sharing. Each user will have unique needs for their project or facility.

#### **License Users**

You are a Back Office user. You will be the main contact/manager responsible for managing the project on CFS-DM software. You have the ability to control all functions for each project. You may assign Mobile users to help document penetrations in the field.

| Type of User | Description                                                                                                    | Functions                                                                                                    |
|--------------|----------------------------------------------------------------------------------------------------|----------------------------------------------------------------------------------------------------|
| Back Office  | A Back Office user controls and manages all projects in<br>the CFS-DM software. You can use your login credentials<br>to login to both the Back Office website and Mobile<br>device. You can be logged in at the same time. | <ul> <li>Add/edit/delete project and penetrations</li> <li>Create reports</li> <li>Assign/delete Mobile users</li> <li>Edit "My Company" information</li> <li>All Mobile user functions</li> </ul> |
| Mobile       | A Mobile user is assigned to selected projects to capture<br>penetration information. You can only login to a mobile<br>device.                                                                                             | <ul> <li>Add/edit penetration</li> <li>Add Photos</li> <li>Scan/assign QR codes to penetrations</li> <li>Locate penetrations on 2D plans</li> </ul>                                                |

#### **Types of contractors**

How do different types of contractors document?

| Type of Contractor            |                                                                                                    |
|-------------------------------|----------------------------------------------------------------------------------------------------|
| Firestop Specialty Contractor | FSC's are generally on many different projects documenting firestop due to the owner request to differential their level of service and professionalism from other FSCs. An FSC can be the owner of a CFS-DM license that manages and delivers reports to project GCs or Healthcare facility managers, or they can be added to an existing CFS-DM license as mobile users to document specific work.                                                                                                    |
| General Contractor            | General Contractors usually use one license on a large construction project. Incorporating CFS-DM software may be required by the owner for managing firestop installation during the construction phase and later as a maintenance tool for future modifications. The GC can assign a project to different sections of the project or building and assign each trade as mobile users to document the firestop installed by each relative trade.                                                                                                    |
| Healthcare Facility           | Facility Managers typically use the CFS-DM software to manage the firestop conditions for either a single hospital building or facility campus. The Healthcare Facility may use the software to only document deficiencies as they occur in the facility or document all penetrations. The CFS-DM software can be integrated into a Work Permit process to help document the pending or complete work for each permit. A final report can be created using the CFS-DM software and included in the final Work Permit report to prove the work was completed correctly and on time. |

#### **Project Management**

A CFS-DM software license can be used to manage information organized in a variety of situations.

FSC Scenario: A single license is used by one FSC to manage different projects. Each project may consist of a job or building in which firestop installation is being performed.

Healthcare Facility Scenario: A single license is used by a hospital to manage different buildings on a hospital campus. Each project would represent a building within the campus. A single license is used by a hospital to manage one facility and each project is used to manage the work performed by different trades in that facility.

General Contractor Scenario: A single license is used by the GC to manage one construction project. Each project within the software would be used to track the firestop performed by each trade. The license could then be passed onto the building owner or facility manager to be used as a maintenance tool for future retrofitting of penetrations.

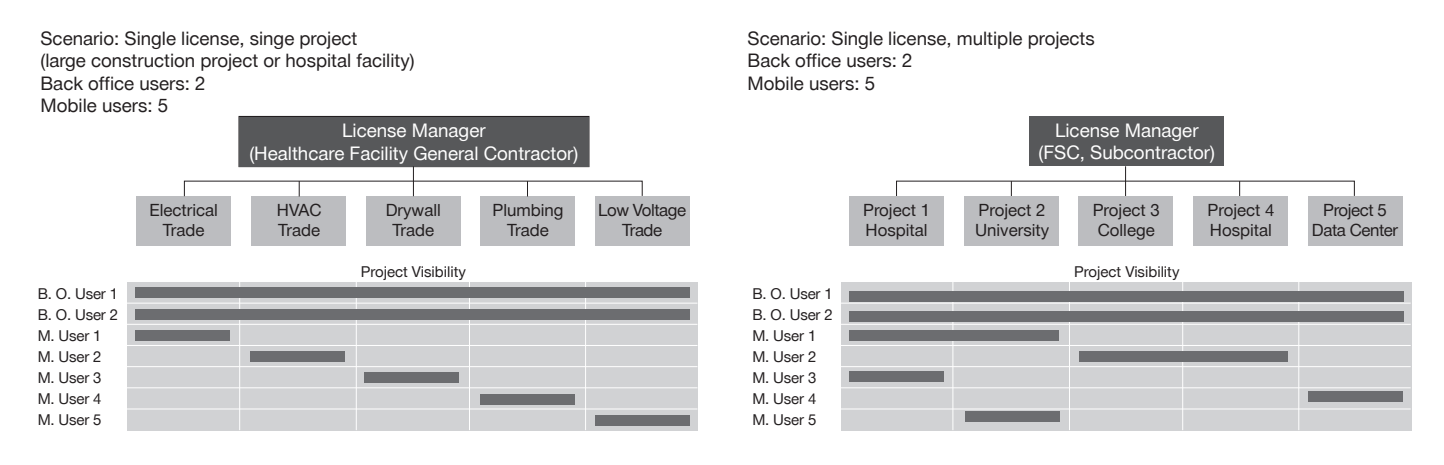

#### Level of documentation required

How much information will be documented per penetration on your project or facility?

| Information<br>documented<br>for each<br>penetration | Attributes                                                                                                    | Record with<br>QR code | Locate on<br>2D plan | Capture a photo                                                                                                    |
|------------------------------------------------------|----------------------------------------------------------------------------------------------------|------------------------|----------------------|----------------------------------------------------------------------------------------------------|
| Full Documentation                                   | Х                                                                                                    | Х                      | Х                    | X                                                                                                    |
| Simple Documentation                                 | Х                                                                                                    | Х                      |                      |                                                                                                    |
| Verifier Documentation                               | Х                                                                                                    |                        |                      |                                                                                                    |
| Material Needed                                      |                                                                                                    | QR code labels         | 2D life safety plan  |                                                                                                    |
|                                                      | Image: Constraint of the constraint of the constraint |                        |                      | Constraints     Constraints     Constrain |

What information is required to be documented for each penetration?

CFS-DM offers different documentation options to match project requirements.

Attributes: Each project will require different information to be recorded about each penetration. The CFS-DM software automatically includes basic information based on who is logged into the mobile device. Other information is reloaded into projects such a firestop products and UL systems. The Back Office user creating the project determines which additional attributes are needed to create reports relevant to the project needs. We have provided several suggestions for custom attributes.

| Automatically Generated                   | Pre-loaded Attributes            | Custom attribute suggestions |
|-------------------------------------------|----------------------------------|------------------------------|
| Installer's name                          | Product name: All Hilti Firestop | Work Permit #                |
| Date of installation                      | Products                         | Inspection Status            |
| • Hierarchy level (Building, Floor, Wing, | Approval: All Hilti UL Systems   | Firestop Status              |
| Room, Wall)                               | (Project specific EJs)           | Service                      |
|                                           |                                  | Subcontactor Name            |
|                                           |                                  | F-Rating                     |
|                                           |                                  | Assembly Type                |

Hilti products and UL Systems are already preloaded into the CFS-DM for each project. If a project requires Engineering Judgment (EJs), these documents can be added to the project and to penetrations on a project basis.

#### **Photos**

Photos can be used to record the state of the penetration. The CFS-DM software allows the mobile user to capture up to 7 photos per penetration. These photos can then be assigned as pre-installation, which is commonly used to include in facility survey of outstanding work, or as a post-installation to prove the firestop was installed on location.

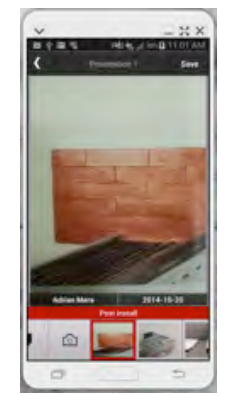

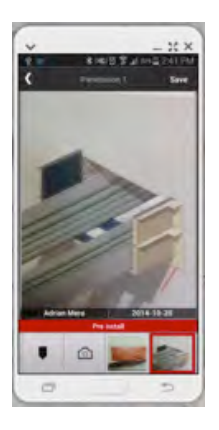

#### 2D Plan

Locating the penetration on a 2D Plan allows the user to know exactly where the penetration is located in the building. This option can be performed independently for each penetration by selecting the "marker" icon. The marker bubble can be created, moved or deleted for accommodating adjacent bubbles.

The bubble is automatically numbered upon synchronization with the cloud.

#### Quick reference code (QR code)

QR code labels are used to identify the penetration. By scanning QR code using the CFS-DM software, the physical penetration can be connected to the virtual penetration in the project. This feature allows the user to instantly retreive uptodate information on each penetration. Common information includes UL system, firestop product used, installer name, date installed, etc. The labels can be used on one or two sides of the wall. The single label will have a unique QR code and is used to identify one penetration on one side of the wall. A multiple label (3 set) will have 3 matching QR codes that allow the user to place the same label on two sides of the wall, which when scanned will identify one same penetration on either side of the wall.

|                                                                                                    | Hilti. Outperform.<br>Outlast. |
|----------------------------------------------------------------------------------------------------|--------------------------------|
| WARNINGI – Do Not Distur<br>Taruqdi Pandralias Frecing System<br>Nality Building Matageomet of Jary Bannige<br>W. System | * 7                            |
| Product<br>Gate Installed                                                                                                | CIS-ON<br>DESSO                |
| lantallari'n Nanje<br>Plana d                                                                                            | -                              |
| DA GUT IDANTED                                                                                                    | L_1740, 400                    |

| WARNING! - Do Not Disturb<br>Trench Pedrition Treine System<br>Keily Hading Rangement of Ary Issues<br>UL System<br>Product<br>Data testiliet<br>Centrater<br>Faces # | HIL                                                                                                    | 1.00                                                                               | Outlast.   |     |
|----------------------------------------------------------------------------------------------------|----------------------------------------------------------------------------------------------------|------------------------------------------------------------------------------------|------------|-----|
| DO BUT REMITTED                                                                                                    | WARNIN<br>Through Penetirat<br>Notify Hudding N<br>HL System<br>Product<br>Data textballed<br>Confractor<br>Installer's Hame<br>Phase # | GI - Do Not Disturi<br>In Freine Enten<br>negennal of Kry Brange<br>In err ellerne | "行<br>550M | 开题作 |

1.000000

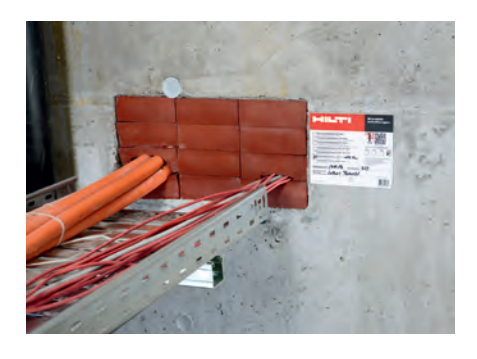

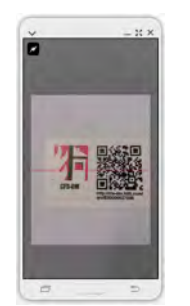

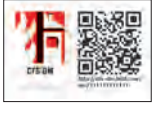

#### Label

| Label                              | Description                    | Matching<br>QR codes | Sample                                                                                                    | Single side<br>of wall | Double side of<br>wall (underside<br>of ceiling grid) |
|------------------------------------|--------------------------------|----------------------|----------------------------------------------------------------------------------------------------|------------------------|-------------------------------------------------------|
| Identification<br>sticker QR set   | Large adhesive<br>label set    | 3                    | Construction of the second second sec | No                     | Yes                                                   |
| Identification<br>sticker QR small | Single small<br>adhesive label | 1                    | 聖認                                                                                                    | Yes                    | No                                                    |
| Identification<br>plate QR         | Single large hard plastic      | 1                    |                                                                                                    | Yes (hanging)          | No                                                    |

#### Project layout (Hierarchy)

As you build your projects as the Back Office user, the CFS-DM software will ask you to determine the project hierarchy. The user has the option of laying out the project into and up to 3 levels. For example the building maybe laid out in a building, floor, room orientation. The Back Office user must understand the layout of a project and choose the best hierarchy for their project. Knowing how the final reports will be created can help determine the project hierarchy. For example, will the reports be divided by building, wing, floor, firezone, etc. Here is a list of typical levels into which projects are divided. (Remember the CFS-DM software offers up to 4 levels)

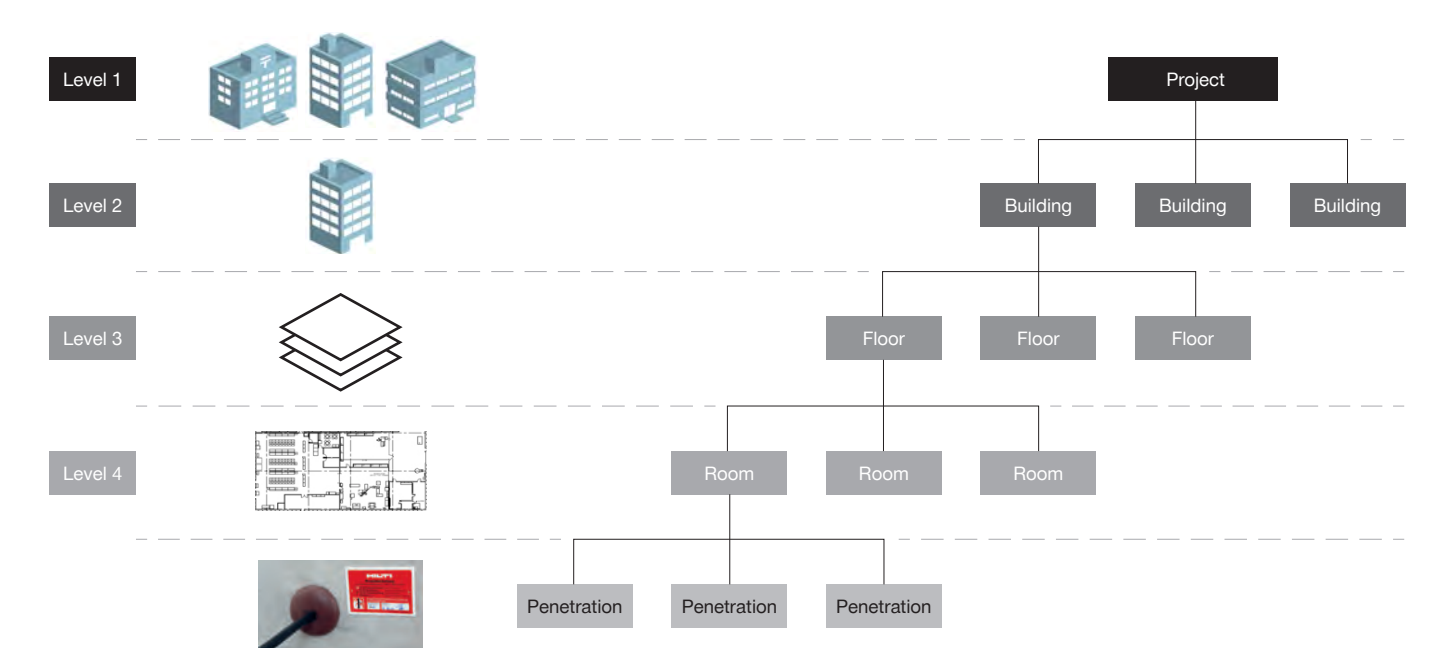

| Hierarchy Level   | Example 1 (Typical) | Example 2        | Example 3                   |
|-------------------|---------------------|------------------|-----------------------------|
| Level 1 (Project) | Building            | Wing             | Floor                       |
| Level 2           | Floor               | Floor            | Room                        |
| Level 3           | Room                | Firezone or Wing | Wall direction (N, E, S, W) |
| Level 4           | Empty               | Room             | Empty                       |

NOTE: Level names cannot be changed once project is created.

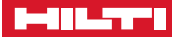

#### Sharing a project

Projects can be shared through the export/import feature in the Back Office platform. A contractor can create the project under a license and then pass the project along to another contractor or owner who owns a different license.

- Report frequency and content (weekly, monthly) (completed work, pending work)
- Format of report (excel spreadsheet, standard PDF, 2D plan)

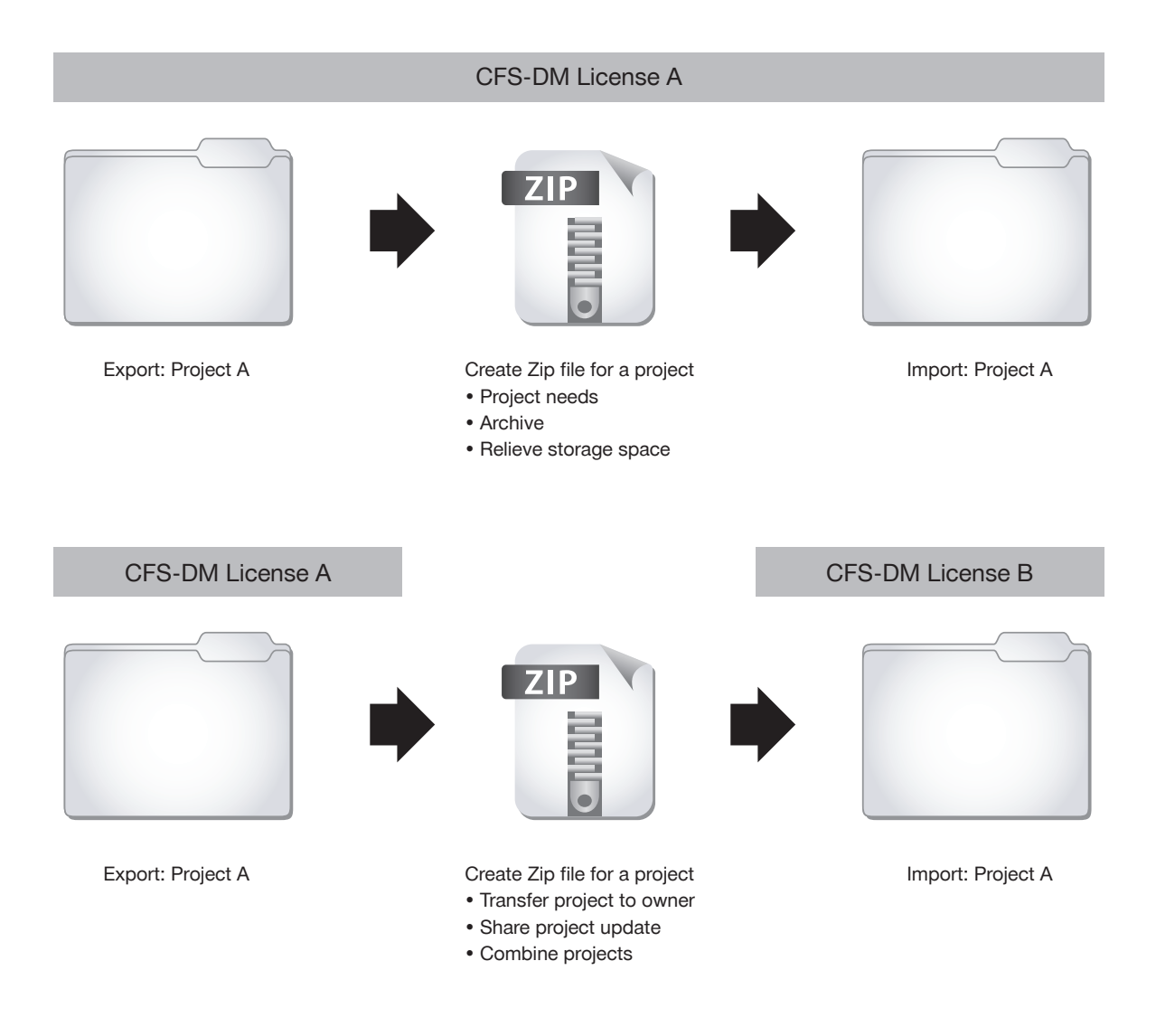

#### You are ready! Create the first project.

Use the information you just read to help set up your first project. Follow the steps listed in the back office and mobile chapters of the user manual.

# **DESKTOP APPLICATION**

Welcome Rens Offes Her Frestop In

0

Hun CFS-DMFWestop

Portfolio US

English

Dasic (US)

te Typ

Durchsuchen. Upload

ber: 5000

DE Deutsch (Sch

2) (2) Hille #

- 0

chapter 2

#### Welcome email and desktop application

#### Your account and login information

After you have ordered the Hilti CFS-DM Firestop Documentation Manager software, you will receive an e-mail that your account was successfully created, along with information on how to access your account.

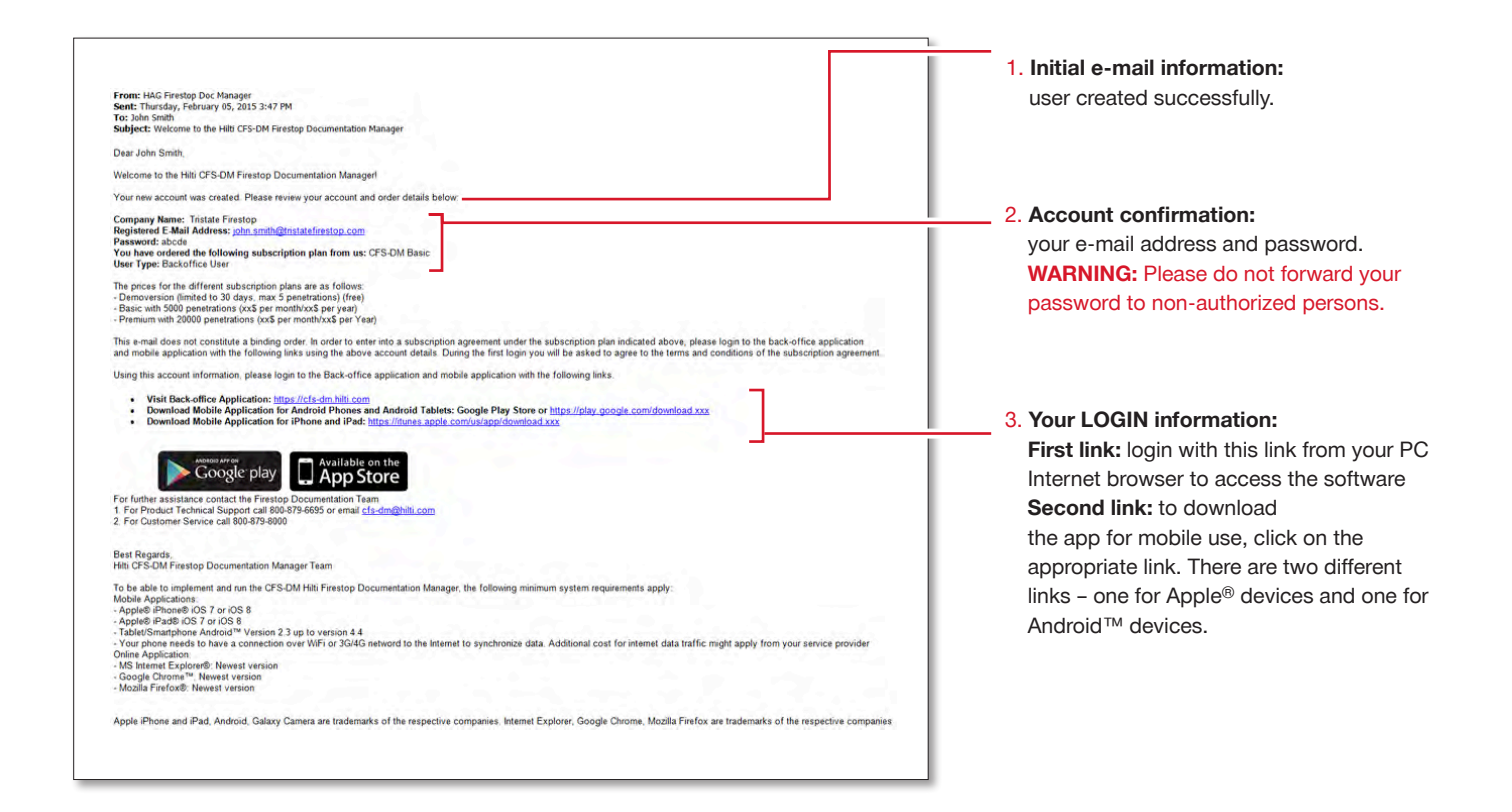

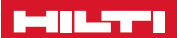

#### Login to your desktop application

To start your online desktop application, enter the respective URL link into your navigation bar.

| 🗍 New Tab         | + |                                                                                              |
|-------------------|---|----------------------------------------------------------------------------------------------|
| cfs-dm.hilti.com/ |   | 1. Copy or write the desktop application link     from your e-mail onto your navigation bar. |
|                   |   |                                                                                              |

#### Congratulations: welcome to the Hilti Firestop Documentation Manager.

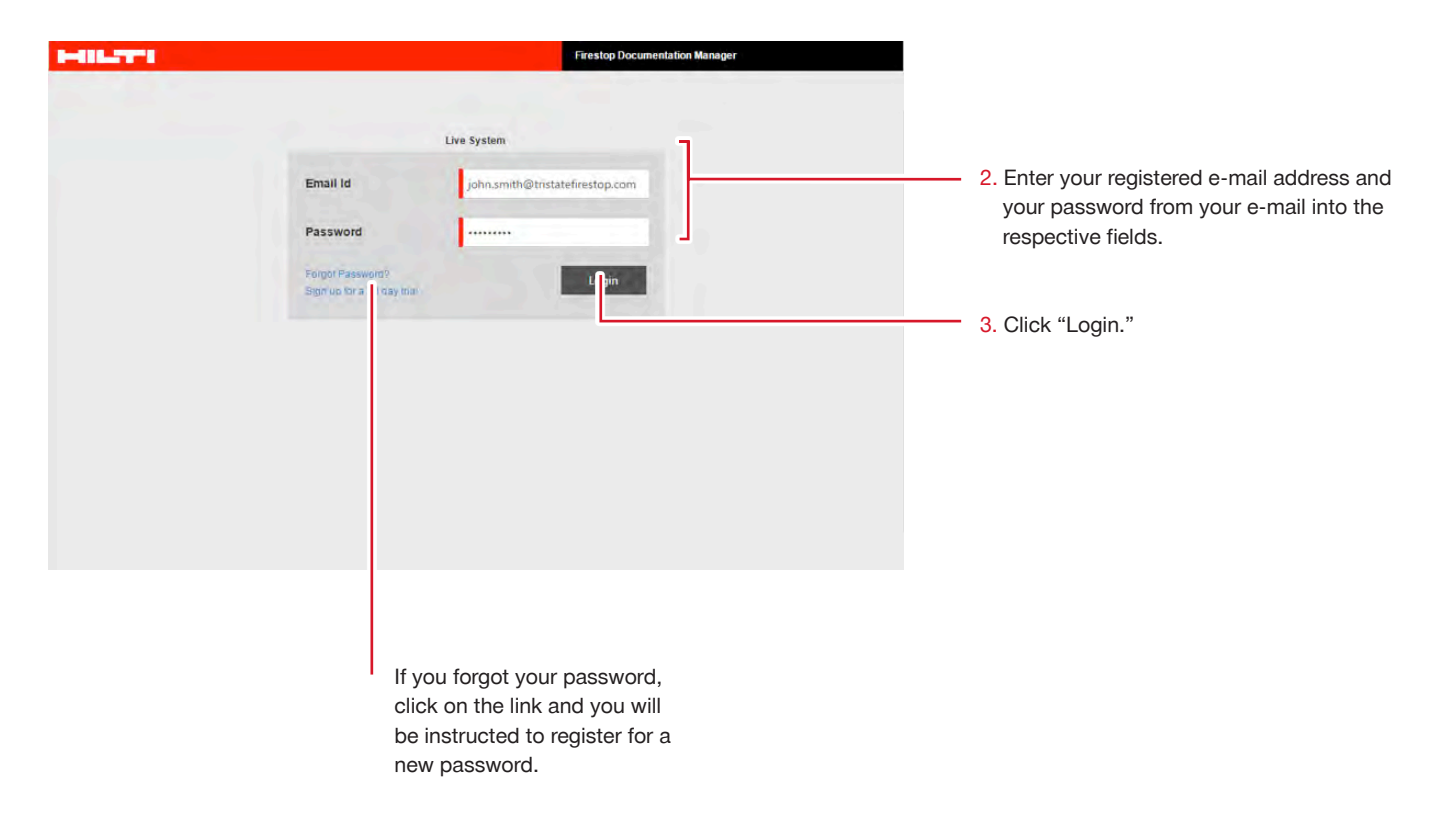

#### The basic desktop screen "Projects"

The basic desktop screen offers some key functionalities.

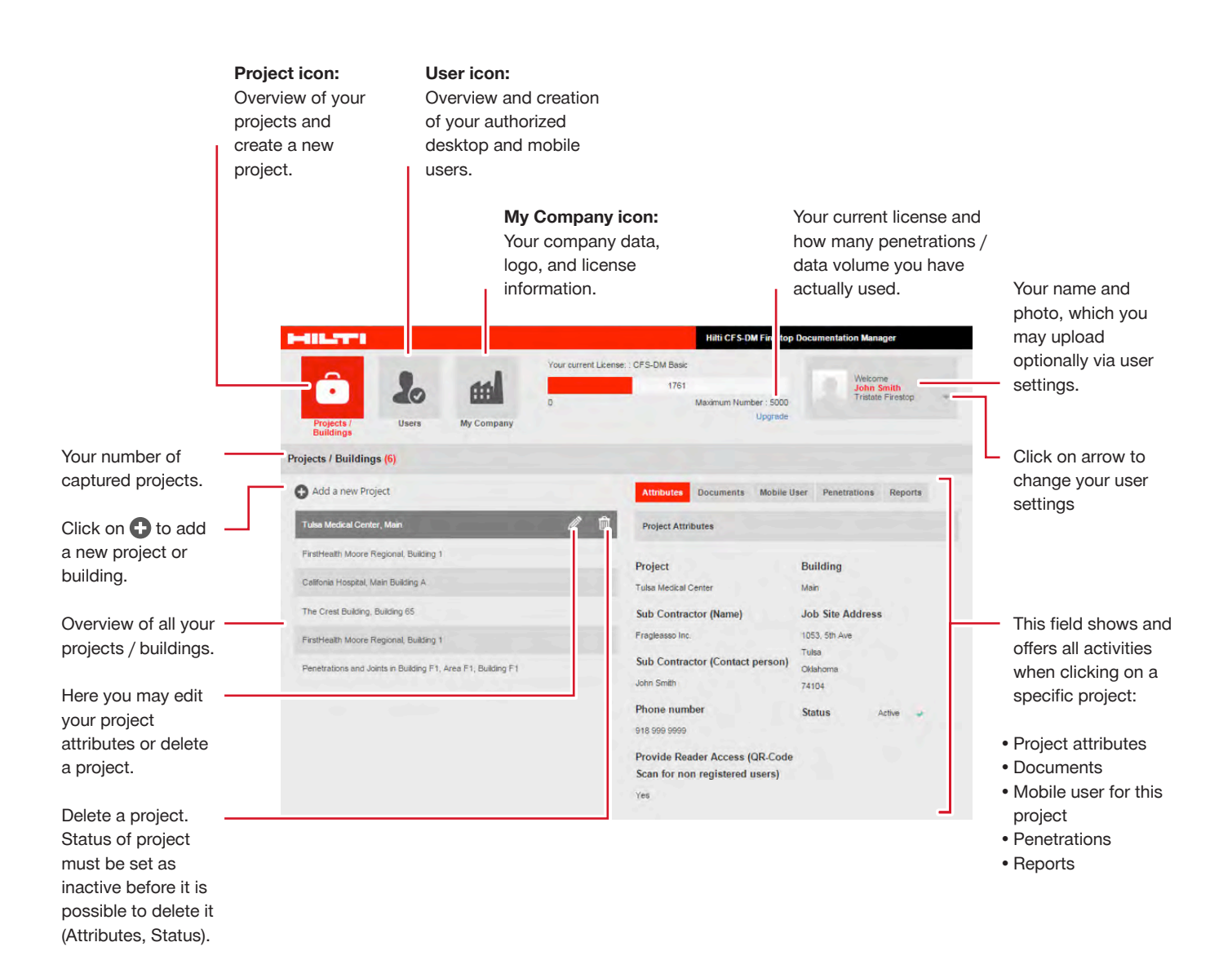

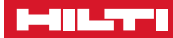

#### **User settings**

First, define your user settings.

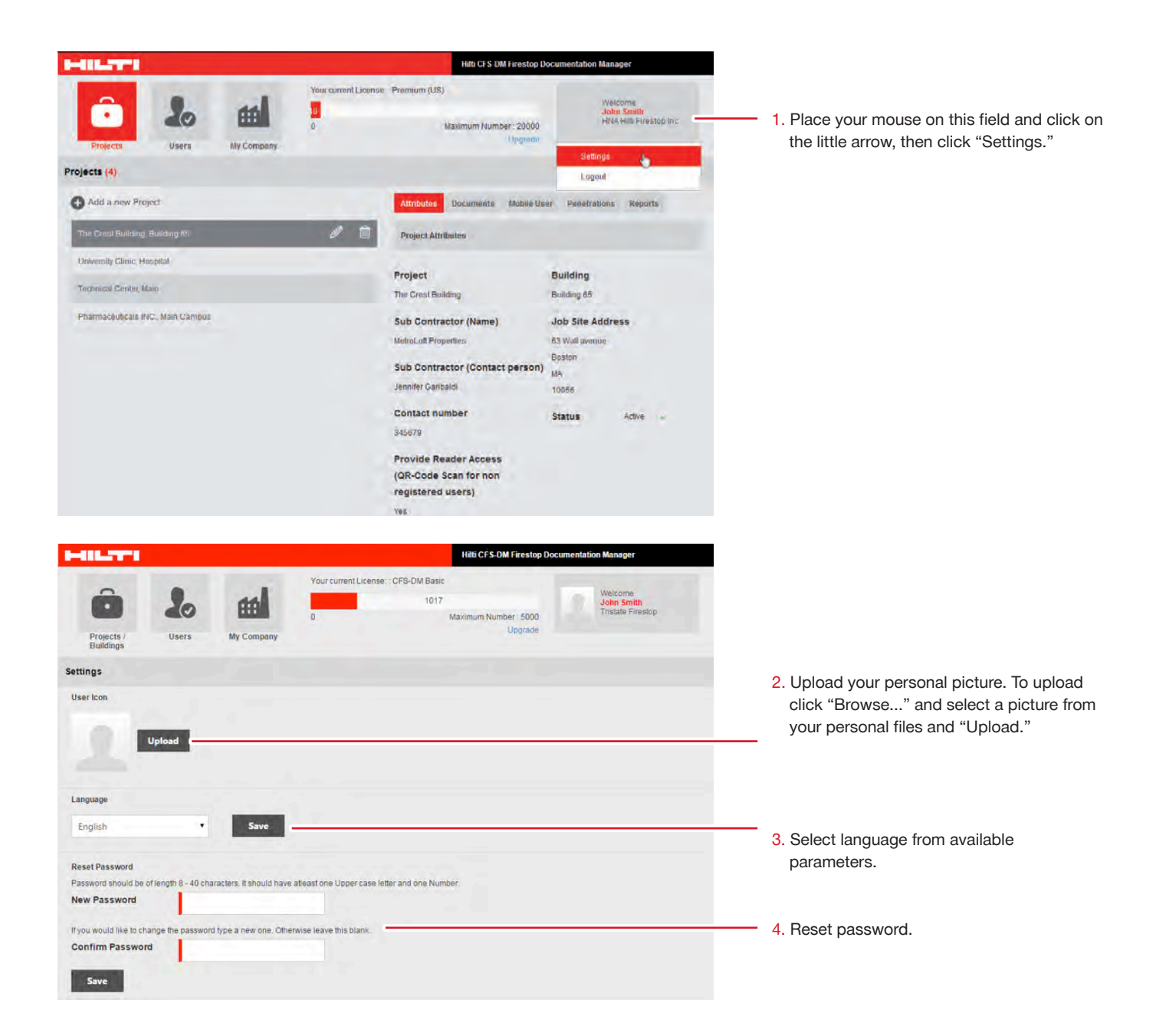

#### Define your company and upload documents

Under "My Company," you may provide information for your company profile. This is important, as this information will also be shown on your reports. You may upload approval documents and listings as well.

| HILTH                              |                                    | Hitti Cf                          | S-DM Firestop Documentation Manager                   |                                                                                                    |
|------------------------------------|------------------------------------|-----------------------------------|-------------------------------------------------------|----------------------------------------------------------------------------------------------------|
| Projects /<br>Buildings            | Vour current License<br>My Company | : CFS-DM Basic<br>1917<br>Maximum | Welcome<br>John Smith<br>Tristate Firestop<br>Upgrade |                                                                                                    |
| My Company                         |                                    |                                   |                                                       |                                                                                                    |
| Company Details UL<br>Company icon | -System Documents Data Exchange    |                                   |                                                       | <ul> <li>1. Click the "Company Details" icon.</li> <li>2. Upload your company logo from your personal files if desired. Browse your files, click on your logo and upload.</li> </ul> |
|                                    |                                    |                                   |                                                       | click off your logo and upload.                                                                                                    |
| Company Details<br>Company Name    | Tristate Firestop                  | Portfolio                         | Portfolio - US                                        | <ol> <li>Enter all your company data in the respective fields.</li> </ol>                                                                                                    |
| Address Line 1                     | 123 Main St                        | Status                            | Active                                                | Only fields marked in red are required.                                                                                                    |
| Address Line 2                     | 1                                  | Language                          | English                                               | Other data is not mandatory. You can                                                                                                    |
| City                               | Tulsa                              | License Type                      | CFS-DM Basic                                          | always go back later and change the data.                                                                                                    |
| State                              | Oklahoma                           | Phone number                      | 999 999 9322                                          |                                                                                                    |
| Countries                          | United States of America           | Internet                          | www.tristate.com                                      |                                                                                                    |
| ZIP                                | 74114                              | Fax                               | 999 999 9323                                          |                                                                                                    |
| Report Settings<br>Report Title    | Firestop Documentation             |                                   |                                                       | Enter your personalized report title, which will appear on the cover page of your                                                                                                    |
|                                    | Save                               | ц, х <sup>о</sup> лог, т          |                                                       | report.<br>4. Save your input.                                                                                                    |

#### **Export of Report:**

The data entered in "My Company" will be included in the front page of the report.

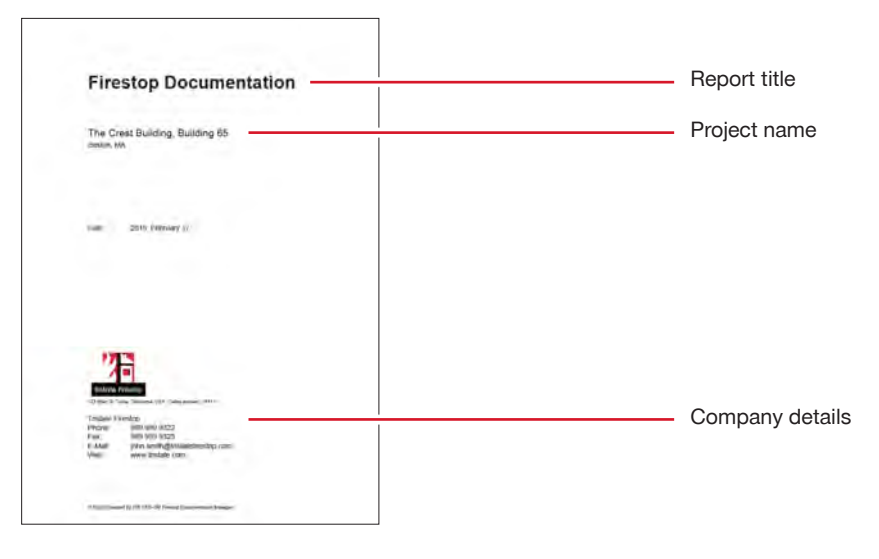

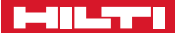

Under "My Company," you may also upload all approval documents (Ex. Engineering Judgment Document), listings and other important documents which you will need for your documentation. PDF format is required.

The Engineering Judgment documents and non Hilti UL-Systems may be uploaded here and later added in a specific project. See page 26.

| HULTI                                          | Hilti CFS-DM Firestop Documentation Manager                                                                                      |                                                                                        |
|------------------------------------------------|----------------------------------------------------------------------------------------------------|----------------------------------------------------------------------------------------|
| Projects / Users Users                         | Vour ourrent License: : C#S-DM Basic<br>1017<br>0 Maximum Number : 5000<br>Upgrace<br>Veloome<br>John Smith<br>Tristate Firestop |                                                                                        |
| My Company                                     |                                                                                                    |                                                                                        |
| Company Details UL-System Documents Data Excha | unge                                                                                                    | <ol> <li>Click the "Documents" icon to enable<br/>upload of your documents.</li> </ol> |
| Name                                           |                                                                                                    | 2. Label or name your documents.                                                       |
| Document                                       | Select Upload                                                                                                    | All Hilti relevant main approvals                                                      |
| Document                                       |                                                                                                    | documents and listings are uploaded                                                    |
| C-AJ-1226                                      |                                                                                                    | automationity.                                                                         |
| C-AJ-3298                                      |                                                                                                    | 3 You may also search for documents in                                                 |
| C-AJ-4034                                      |                                                                                                    | vour personal files, label them and upload                                             |
| C-AJ-4093                                      |                                                                                                    | them into the Documentation Manager.                                                   |

The list of documents will be shown on the screen.

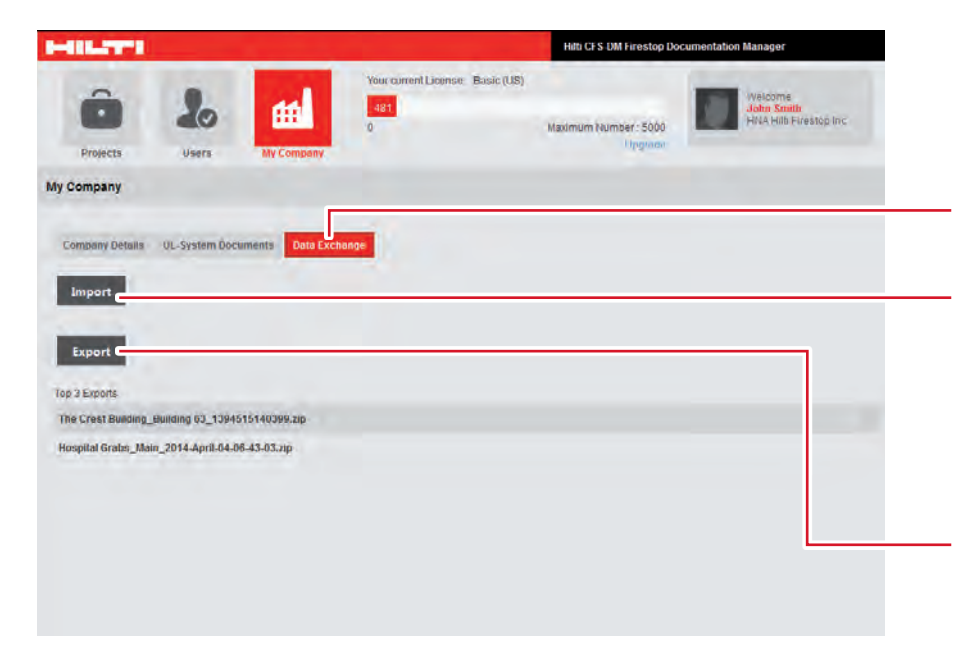

- Click the "Data Exchange" icon to enable import and export of project information.
- In case you want to upload a project which you received from another client, you can import this file here.

ATTENTION: you need to use a zip-file created by the Hilti Firestop Documentation Manager.

3. In case you want to forward all project information to another client or user, click export and a ZIP-file is generated. Using this ZIP file, the next user or client can again import the project data into their Hilti Firestop Documentation Manager.

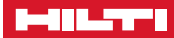

#### Sharing a project:

Projects can be shared through the "export / import" feature in "My Company".

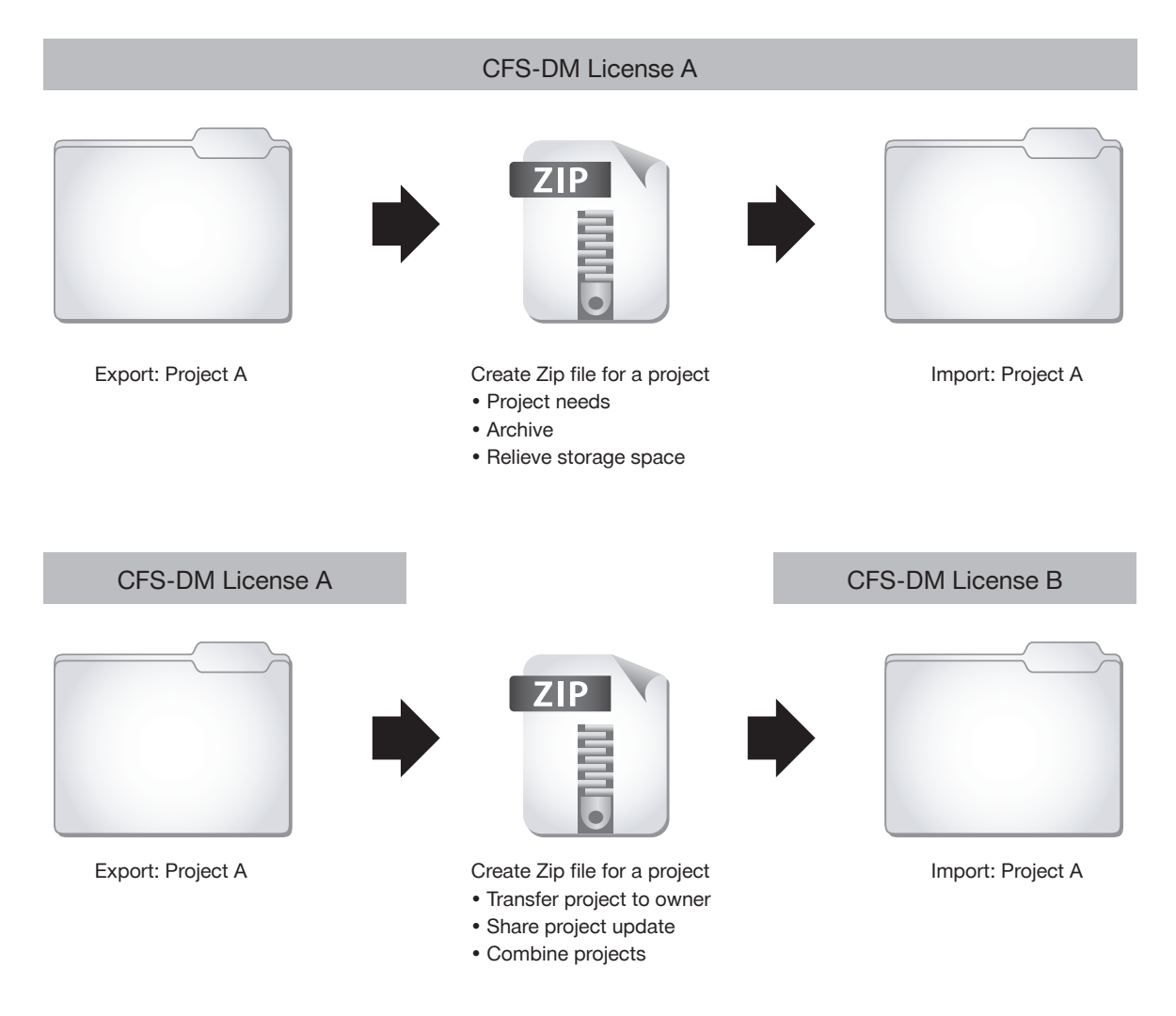

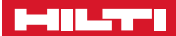

#### Define the users

Create users who will have the authorization to use the Documentation Manager desktop (BO) and/or their mobile devices.

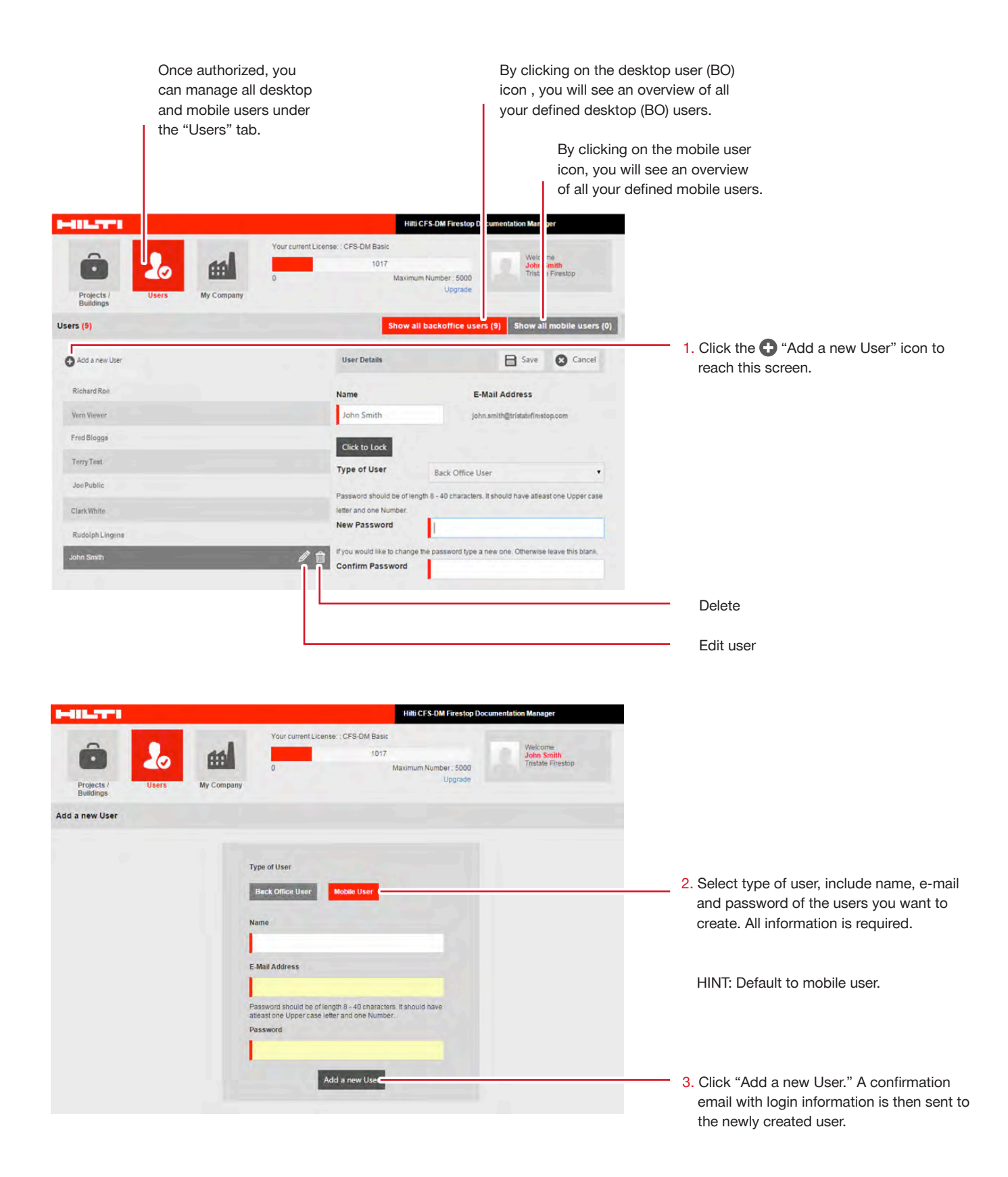

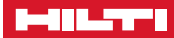

#### **Project management:**

Scenario: Single license, single project

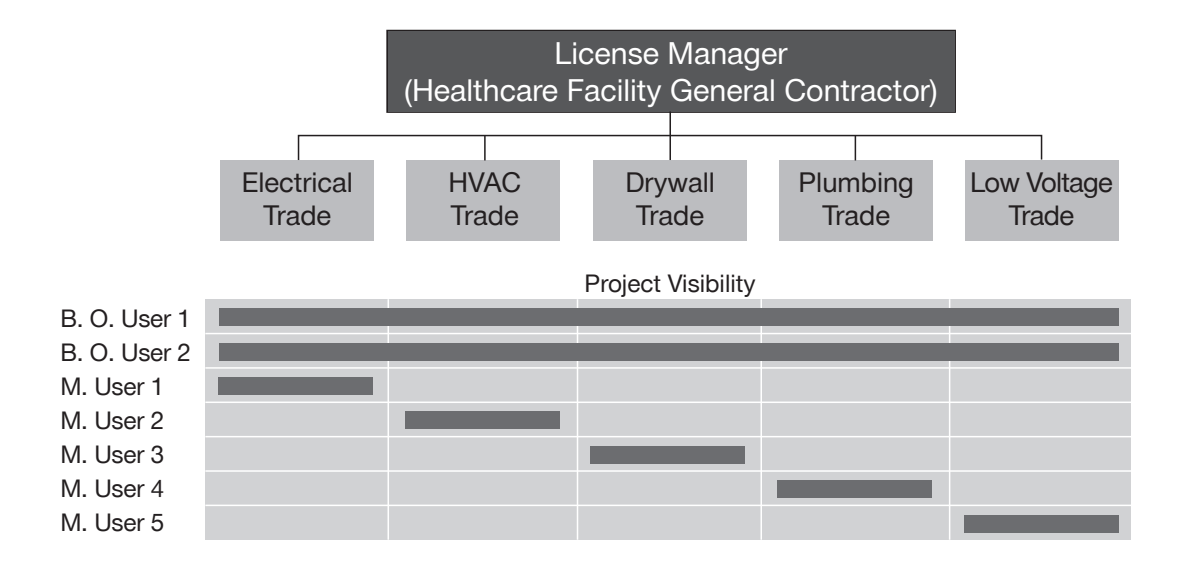

Scenario: Single license, multiple projects

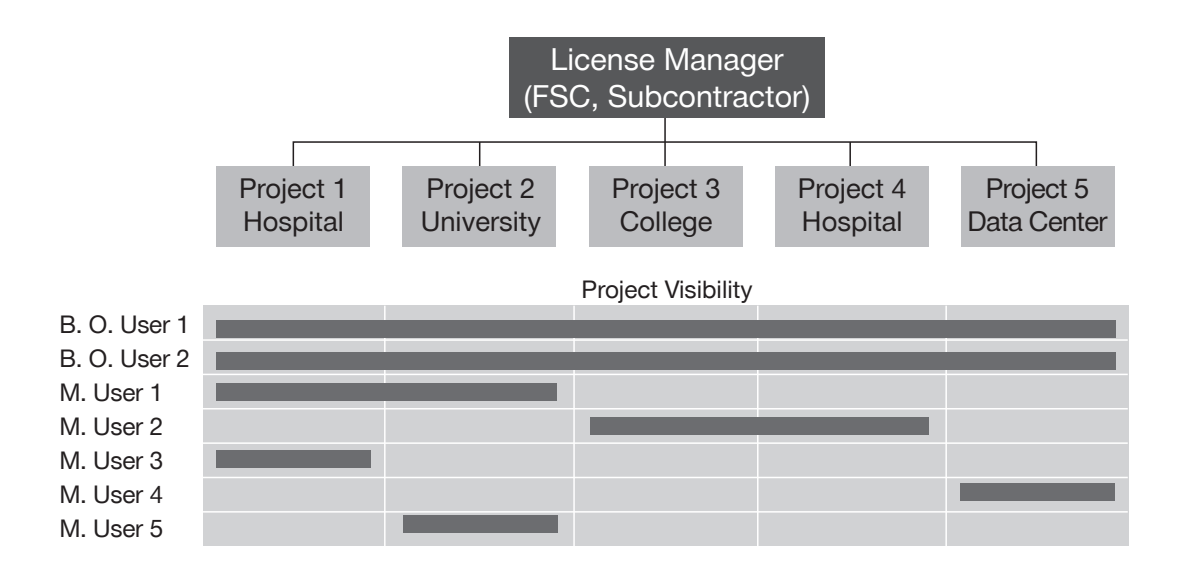

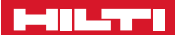

#### Create a project

Now everything is set up and ready for projects. With this important step you can start your documentation work within your projects, buildings and facilities. Let us get started by adding the first new project.

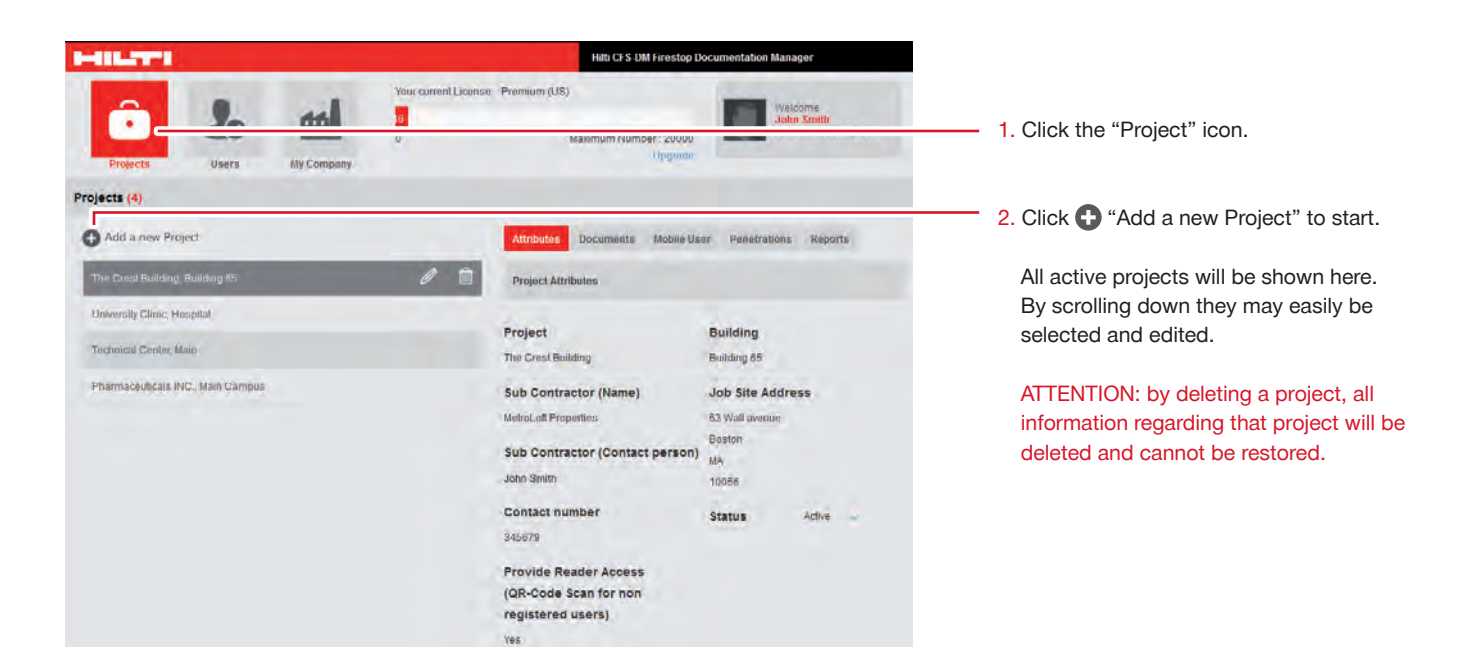

To create a project, you will have several options and you may define multiple items you would like to capture. Here is the first screen you will see and the key functionalities.

|                        |                |               |                            | Hito CF                       | S-DM Firestop Docun | nentation Manager                               |
|------------------------|----------------|---------------|----------------------------|-------------------------------|---------------------|-------------------------------------------------|
| Projects               | Lo<br>Users    | My Company.   | Your current L<br>481<br>0 | Jeense Basic (US)<br>Maximum  | Number: 5000        | Walcoms<br>John Smith<br>Hr44 Hilb Firestop Inc |
| id a new Project       |                |               |                            |                               |                     |                                                 |
| 1 : Project Attributes | 2 : Building ( | lierarchy 3:1 | Jpload Documents           | 4: Define Standard Attributes | 5: Project User As  | eiganent                                        |
| Project Attributes     |                |               |                            |                               |                     |                                                 |
| Project                | 1              |               |                            | Building                      | 1                   |                                                 |
| Job Sile Addr Line 1   |                |               |                            |                               |                     |                                                 |
| Job Sile Addr Line 2   |                |               |                            |                               |                     |                                                 |
| City                   |                |               |                            |                               |                     |                                                 |
| State                  |                |               |                            |                               |                     |                                                 |
|                        |                |               |                            |                               |                     |                                                 |

#### red = mandatory

- As a guideline to create your project, follow these 5 steps:
- Project Attributes: here you may define all attributes to document specific to the project.
- 2. **Building Hierarchy:** here you may structure your project or building or facility into different substructures for a better overview.
- 3. Upload Documents: here you may upload additional documents and 2D plans if required.
- Define Standard Attributes: here you may define all information to capture in your documentation.
- Project user Assignment: here you may define project specific users.

#### Create a project, step 1

Step 1 offers you the opportunity to define the attributes, values and other relevant information when documenting your project and creating a report in a later step.

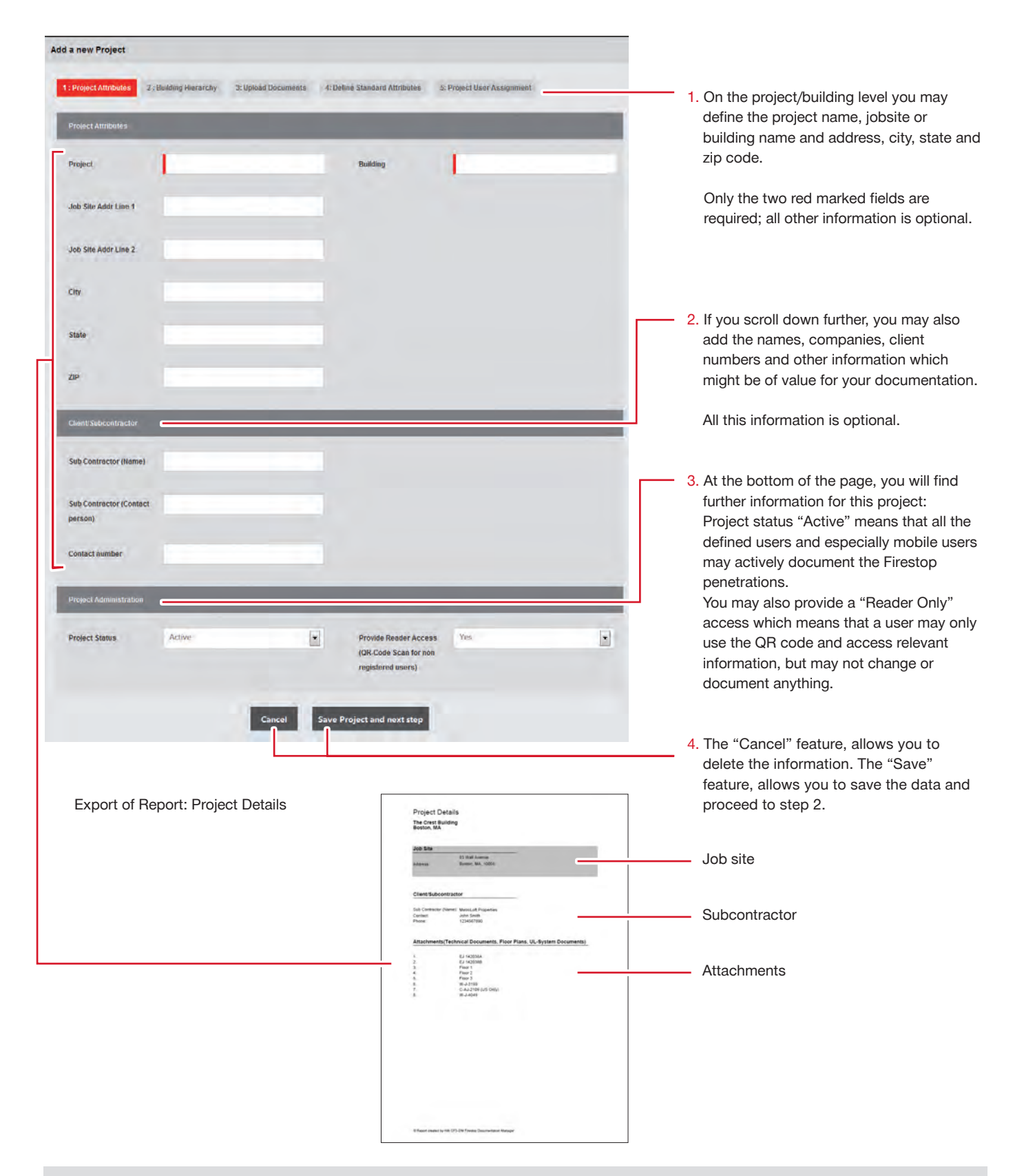

#### Create a project, step 2

Step 2 offers you the opportunity to structure your project, building or facility. You will have different options and you may include in total 4 additional substructures or, as it is called here, "Levels."

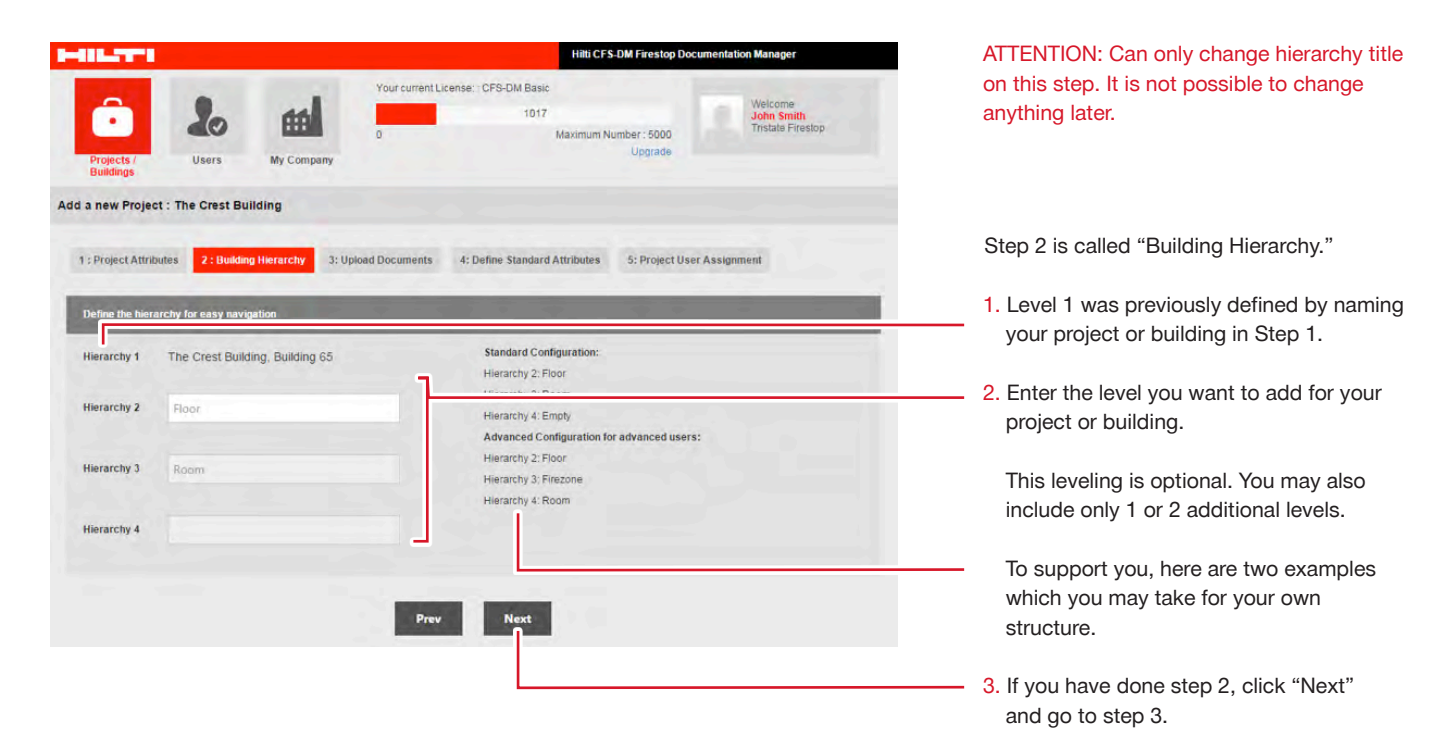

ATTENTION: only insert the names of each level. Do not input the values for each level such as 1, 2, 3, 4 for floor numbers or 101, 102, 103, 104 for room numbers.

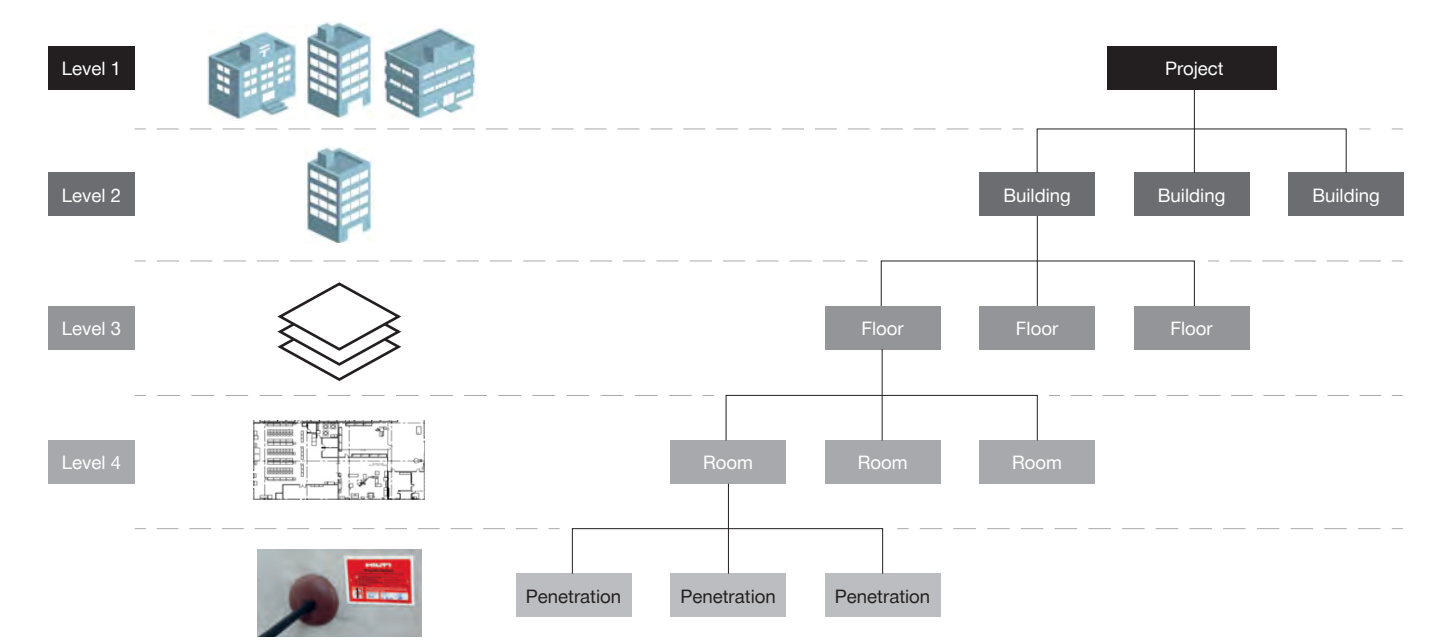

#### Project Layout (Hierarchy):

#### Upload documents, step 3

Step 3: Upload Documents allows you to add 2D plans and technical documents to your project. 2D plans will appear on the mobile device for locating the penetrations. They can be in both color and black and white and less than 2MB in size. Technical documents loaded in this section will appear in the final report when you select the "technical document" box in the report manager. Documents included in this section are approval letters, work orders and certificates.

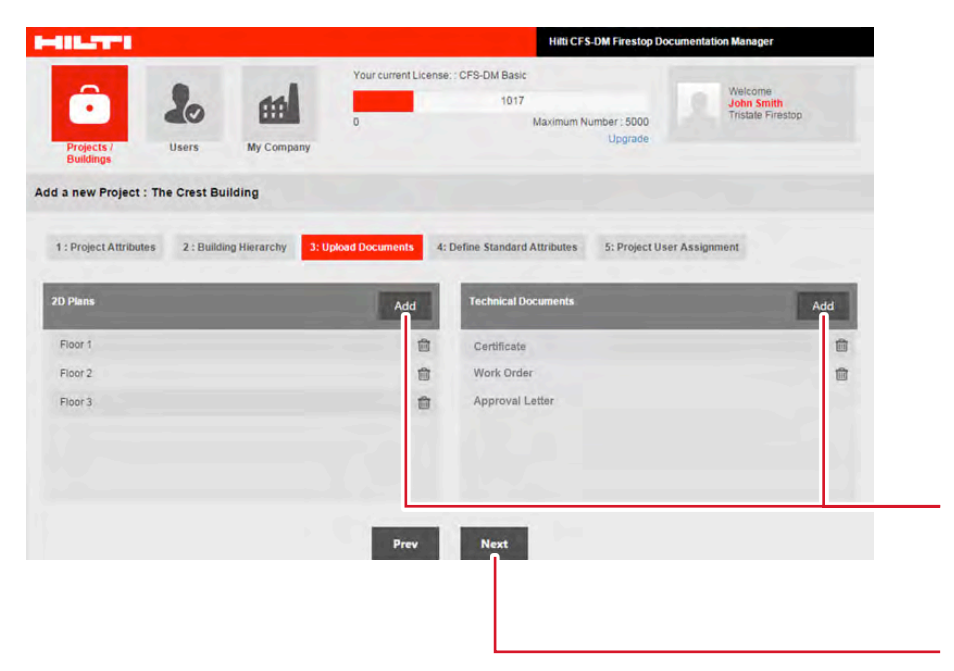

Step 3 is called "Upload Documents."

- If needed, you may upload approvals, listings or other project relevant documents, e.g. certificates of conformity or work orders.
- 2. If you want to mark the penetration locations, you may upload a 2D plan.
- 3. To start the upload option, simply click "Add."

## ATTENTION: uploaded documents need to be in PDF-format.

The uploading of documents or 2D plans is optional. If you do not need to do this step, click "Next" and skip to step 4.

4. Once you click "Add," this screen will pop up and you may search through your drives by clicking "Browse...". Select the file, give it a name (compulsory) and click "Upload."

## Note: Other attachments include letters, certificates, work orders, etc.

#### How to upload technical documents and 2D Plans

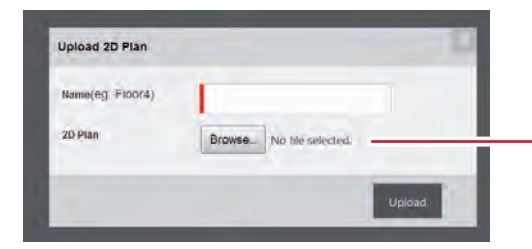

#### Export of Report: Attachments

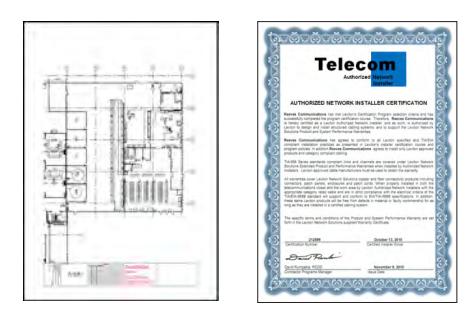

| (Sterpeny Kinne / Lago)<br>(Stepen Allen)<br>(Sterpen Allen)<br>(Sterpen Allen)<br>(Sterpen Allen)<br>(Sterpen Allen)                                                                                           | Aquesti Sy<br>Gauna D<br>Deature | CORKO                                                                       | RDER<br>(com)<br>(com) |
|----------------------------------------------------------------------------------------------------|----------------------------------|-----------------------------------------------------------------------------|------------------------|
| Err pool Ampire (Fork)<br>Distributed (Fork)<br>Distributed (Fork)<br>Additional (Distributed)<br>Additional (Distributed)                                                                                      | urfan)<br>Marij<br>Tipi          | (lana)<br>Colora (Band<br>Colora (Band<br>Colora (Band<br>Colora)<br>(Read) | -¥.                    |
| Alex/2                                                                                                    | 34                               | _                                                                           | _                      |
| Dann pan af Tai<br>Garrynn af Tai<br>Garrynn af Tai                                                                                                    | 1                                | N.8<br>N.8                                                                  | 3A 8<br>38.0           |
|                                                                                                    | -                                | SADAT<br>SADAT                                                              | 1 190                  |
| (Never Servers)<br>(Ne Guopine)                                                                                                    | ;                                | 5.9<br>116                                                                  | 12.0                   |
| CONCERNENT<br>1 Party proves on 20 days plan angle lang at such<br>2 Pally and the 20 days and angle angle angle and a such<br>2 Pally and a such that the angle angle angle and a such<br>(Mars. Mars & Email) |                                  | Talitia<br>Talitia<br>Sec<br>M<br>Chillia<br>Titika                         | 188                    |
| Lugar, the all year, has part of                                                                                                    |                                  |                                                                             |                        |
| types-                                                                                                    | Conjet of Sec                    | _                                                                           | _                      |

#### Define standard penetration attributes, step 4

Step 4 offers you the opportunity to define your Firestop project level and penetration attributes. This step is very important as it defines which criteria and which values you want to capture when documenting your Firestop penetrations on your project. This step defines which data you may document with your mobile device on the jobsite in the building. These settings cannot be edited later anymore.

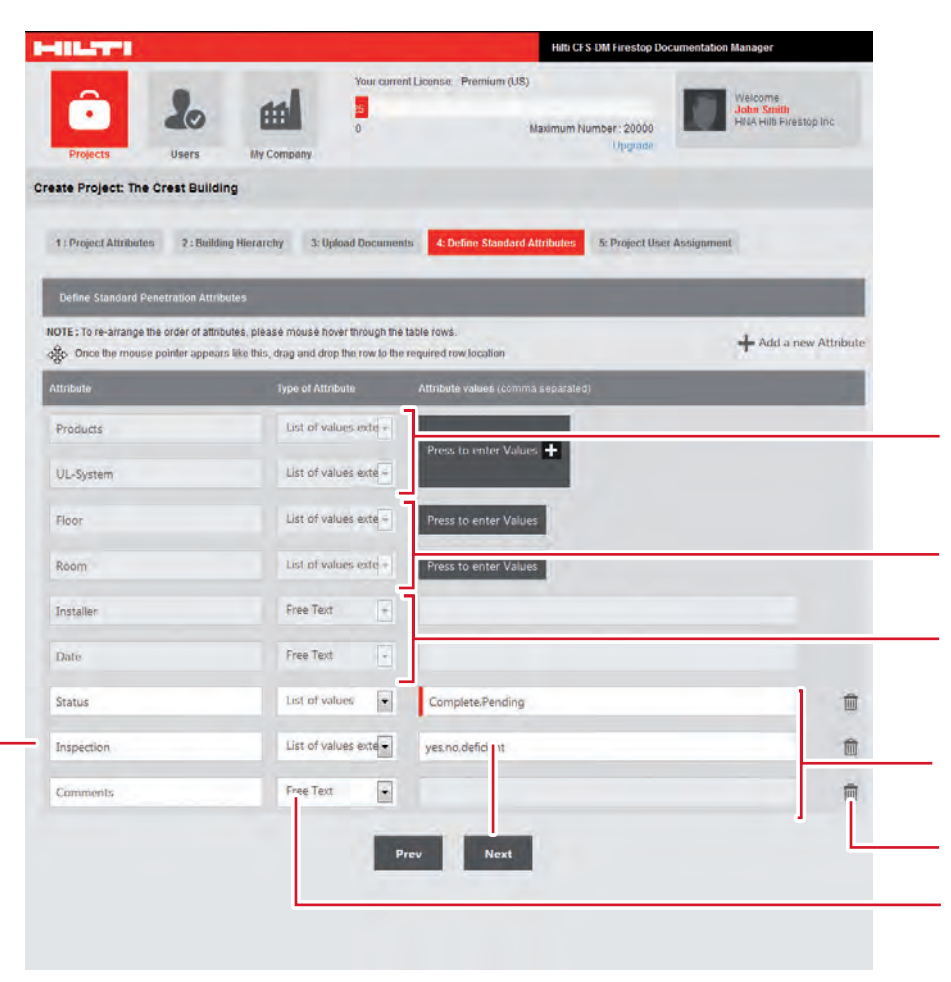

Attributes appear on Phone for Mobile User

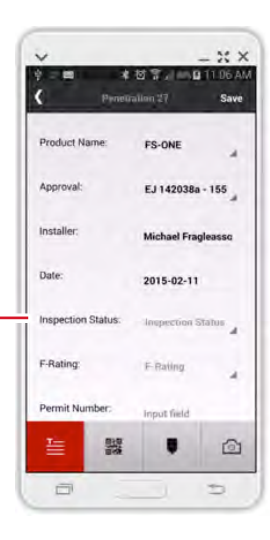

Step 4 is called "Define Standard Attributes."

- You may add additional info to the existing fields, add new attributes, define list of values and delete attributes.
- The first two gray fields are pre-defined with all relevant Hilti products and approvals. You may enter new or more products.
- These fields appear only when you have defined the levels of the Building Hierarchy.
- These fields are defined according to the individual who is documenting the penetrations (installer name and date).
- These fields can be customized and added by clicking + "Add a new Attribute."
- 6. You may delete certain attributes.
- 7. For each attribute you may define values: free text, list of values and list of extendable values.

(Values must be separated by commas.)

NOTE : To re-arrange the order of attributes, hover mouse through the table rows. Once the mouse pointer appears like this 🔅 , drag and drop the row to the required row location.

NOTE: Attributes are saved from job to job

#### Define standard penetration attributes, step 4

Below is information on how to enter products and approvals.

#### Add and delete products

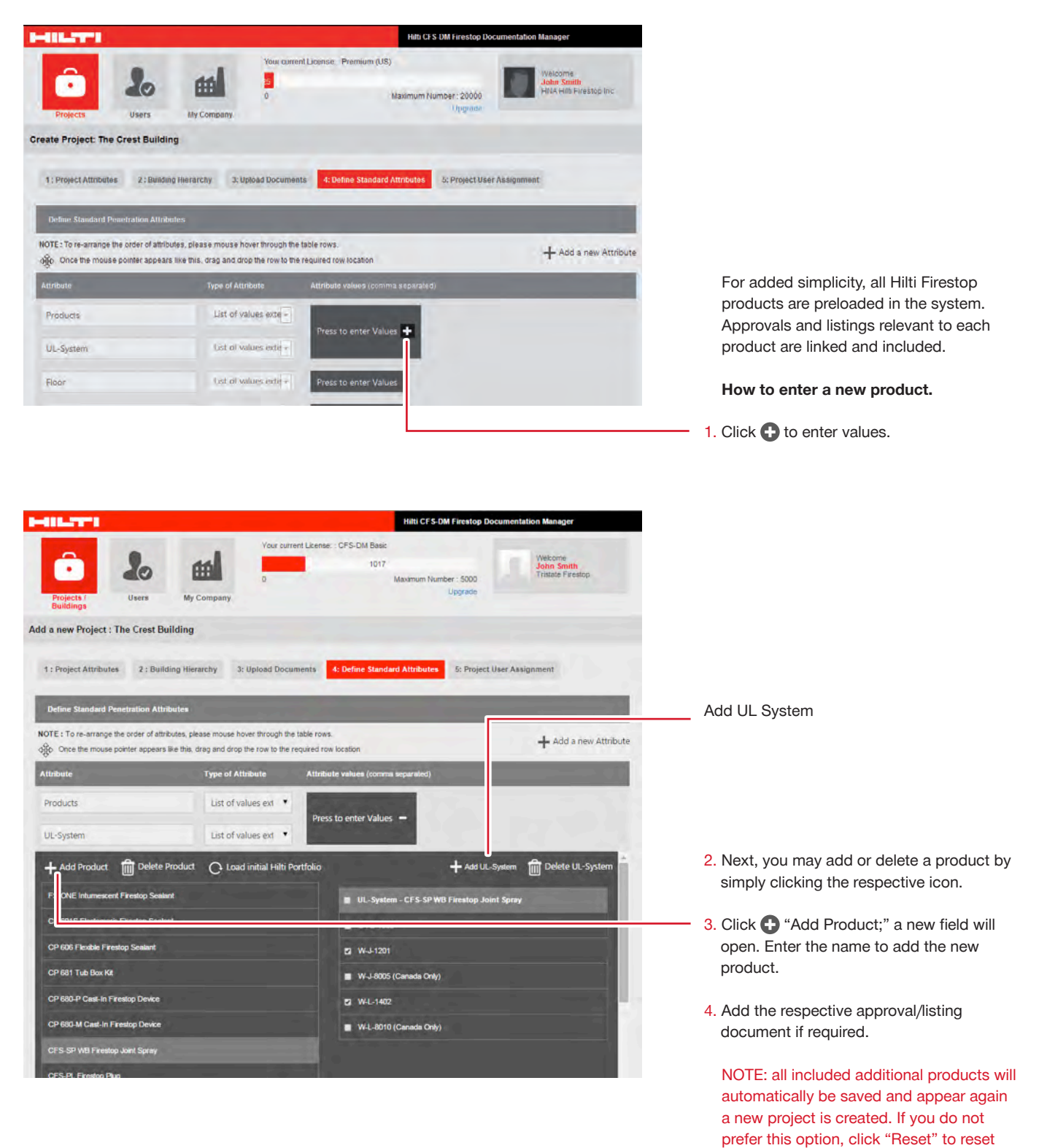

product and approval range to reload the

original Hilti product portfolio.

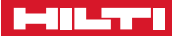

#### Add and delete UL-Systems

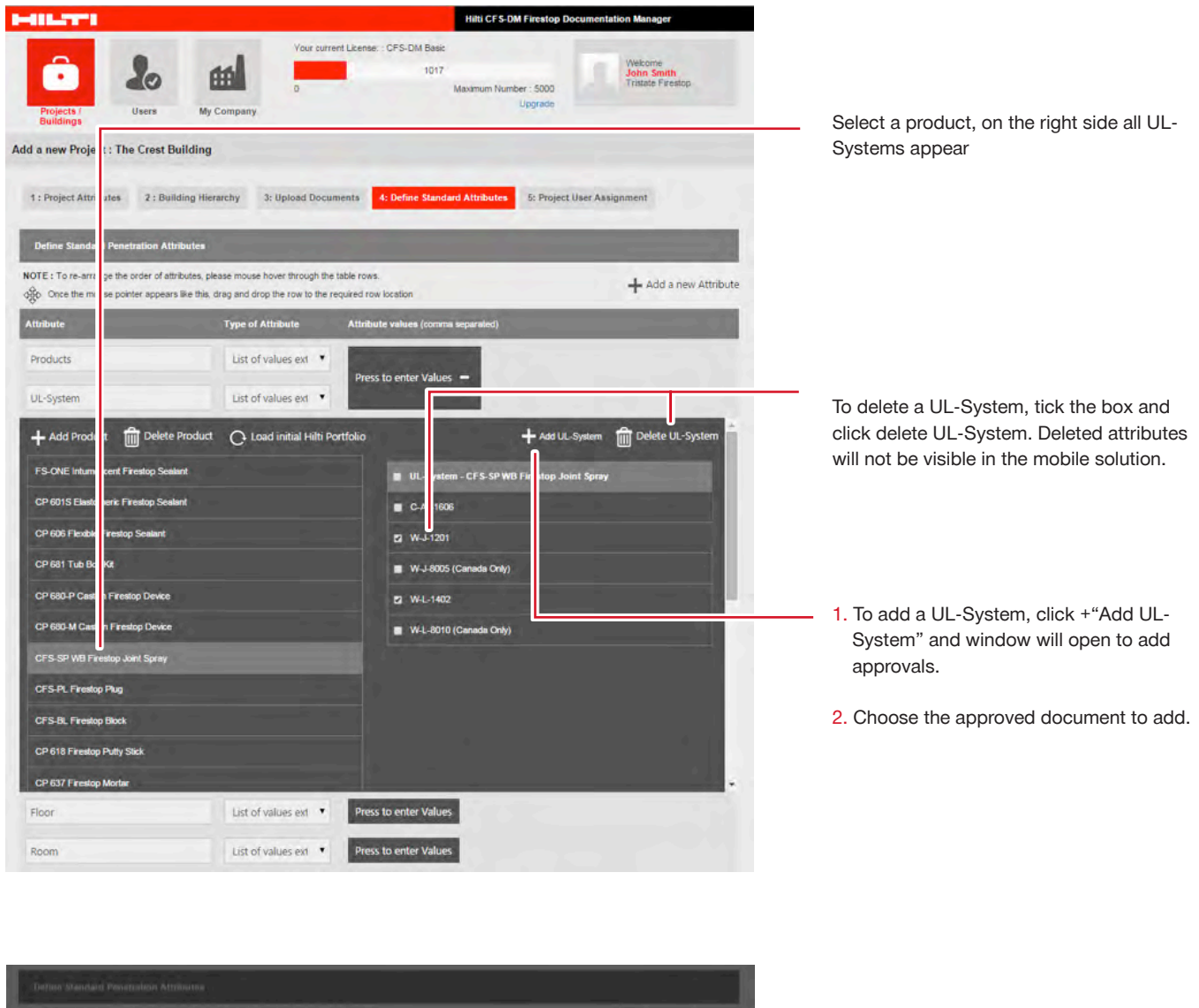

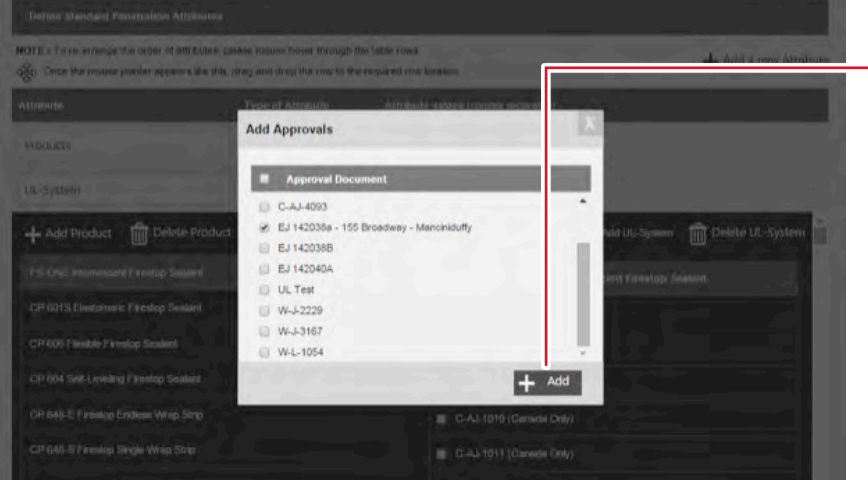

3. Select the approval and click "+Add."

NOTE: To add new Engineering Judgment documents and non-Hilti UL-Systems first upload the documents under "My Company". See page 16.

#### Define building hierarchy, step 4

Below is information on how to enter a list of floors and rooms. These settings can be edited later again within the project in the section "Penetrations".

Edit the Hierarchy (Predefined under step 2, Building Hierarchy)

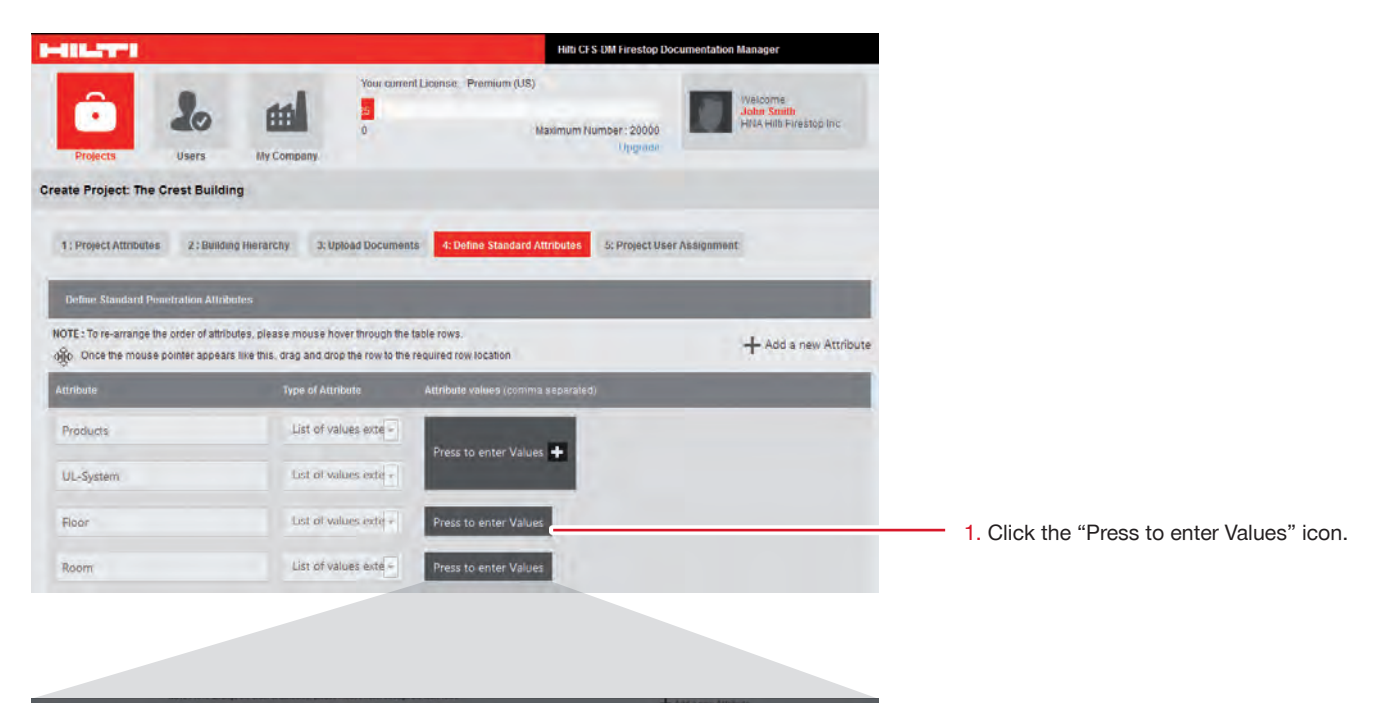

- eranchy level 2 Detric
- 2. Type in the floor and room numbers separately on each line. Confirm each entry by clicking enter.

The building hierarchy defined here will later be shown in the app as the basic project screen

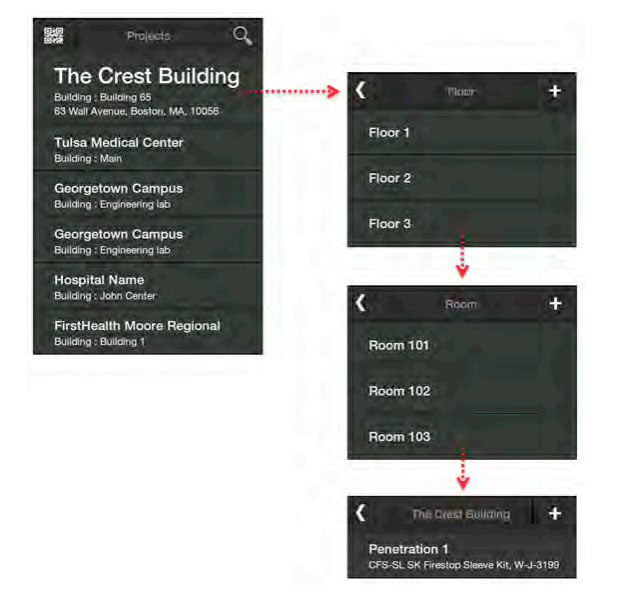

#### Define custom attributes, step 4

In Step 4, the following info describes how to enter other penetration attributes and all information which should be included during documentation of your penetrations.

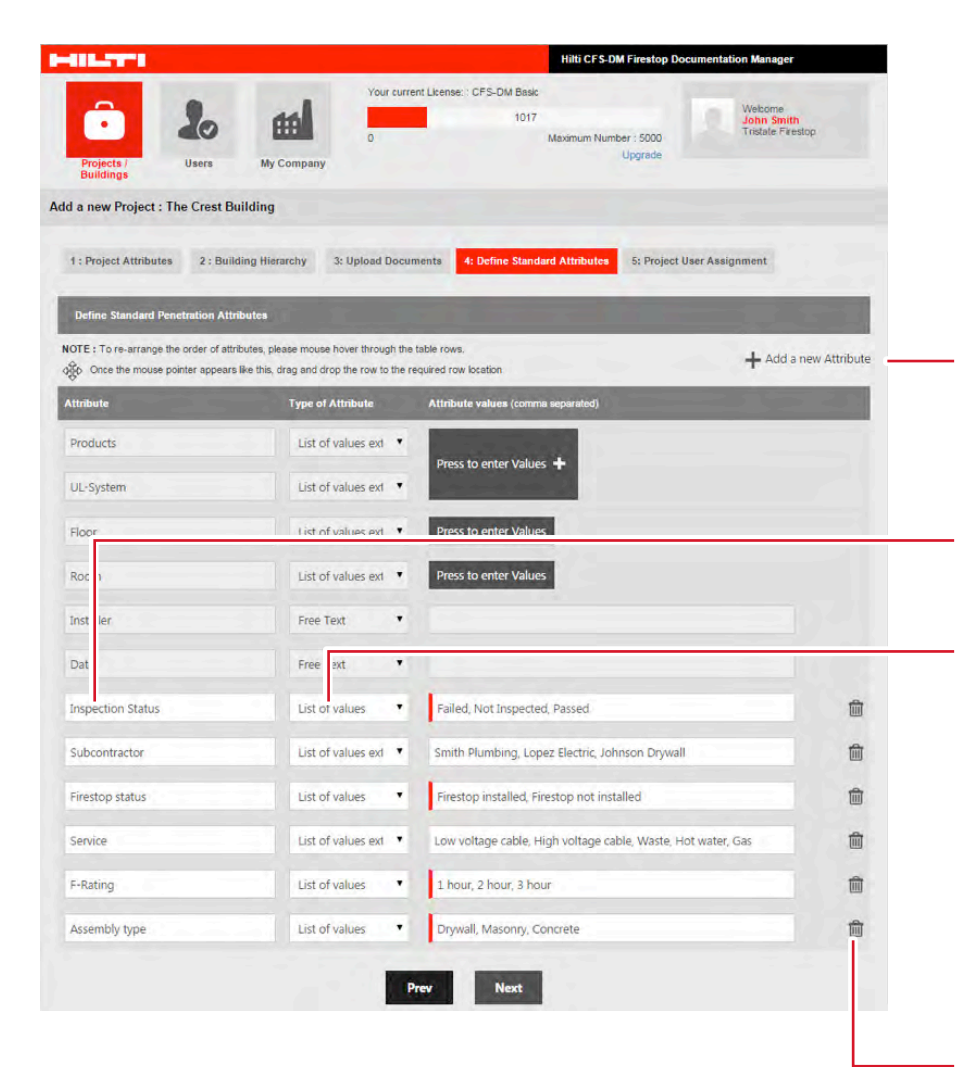

In addition to products and approvals / listings you may enter, add and activate other penetration related attributes. This information is optional and provides the opportunity for you to enter more content for your documentation.

 If you would like to include more attributes, just click "Add a new attribute," and a new field will open automatically.

2. Include the attribute you want to have documented.

- 3. You are given a choice of three options when doing the documentation later on the jobsite:
- Free text: gives you the option to write a comment.
- List of values: you may define different values. Always seperate values with a comma (e.g.: 1,2,3,4,5). The mobile user may simply choose from these defined values.
- List of values extendable: you may include a list of values. On the jobsite, mobile users may add other values.

Additional attributes may be deleted at any time.

 

 Mobile Application Penetration
 Create a Report Penetration Filter
 Report Penetration Details

 Image: Create a Report Penetration Filter
 Image: Create a Report Penetration Filter
 Image: Create a Report Penetration Filter

Create attributes that will help filter project information later when creating reports.

# Define project user assignments, step 5 ... and finish the project setup

Step 5: "Project User Assignment." With this last step, you may define and delegate authorized mobile software users to the current project.

It is only possible to assign user to projects which have been defined as mobile users under "Users". See page 10.

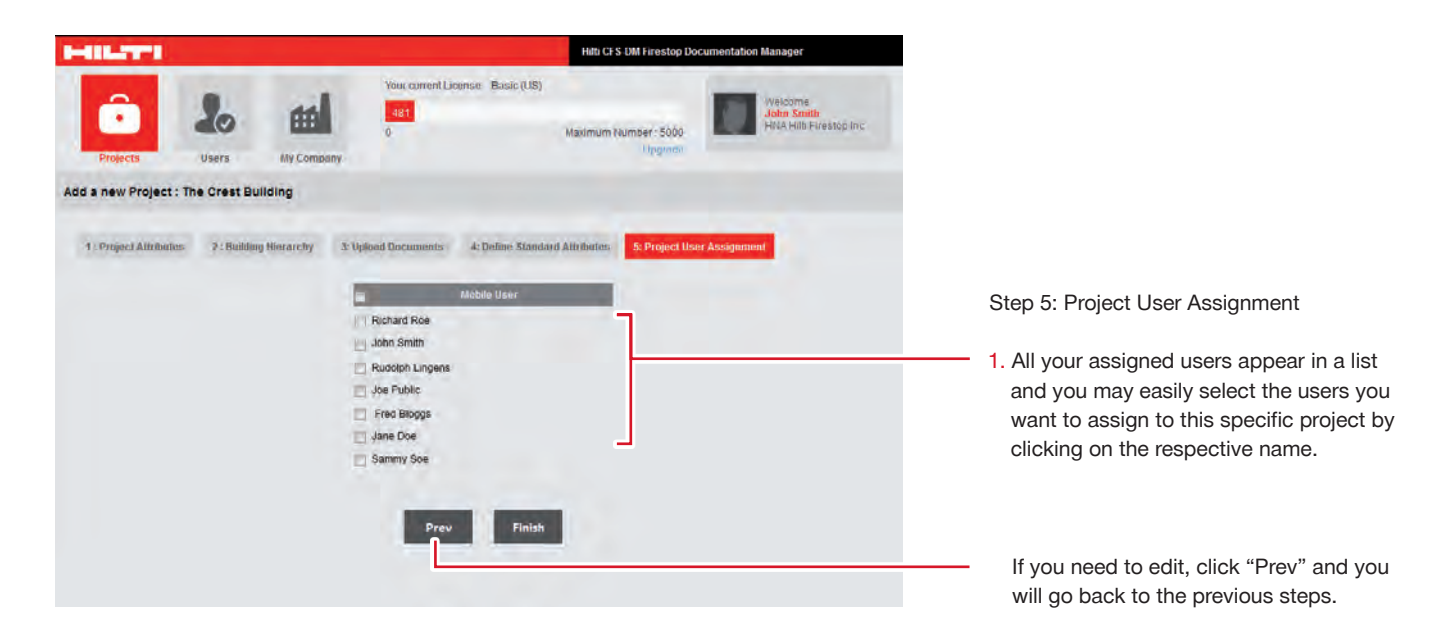

Now you have finished all major steps to define your project. You completed all 5 basic steps and the project is now defined and you are ready to go.

Once you click "Finish", you are ready to go! Your project is now displayed as an official project and all your assigned users (mobile and desktop) may start working on the documentation immediately.

#### Starting screen and Logout

Once you have finished your project / building setup, you automatically return to the start screen.

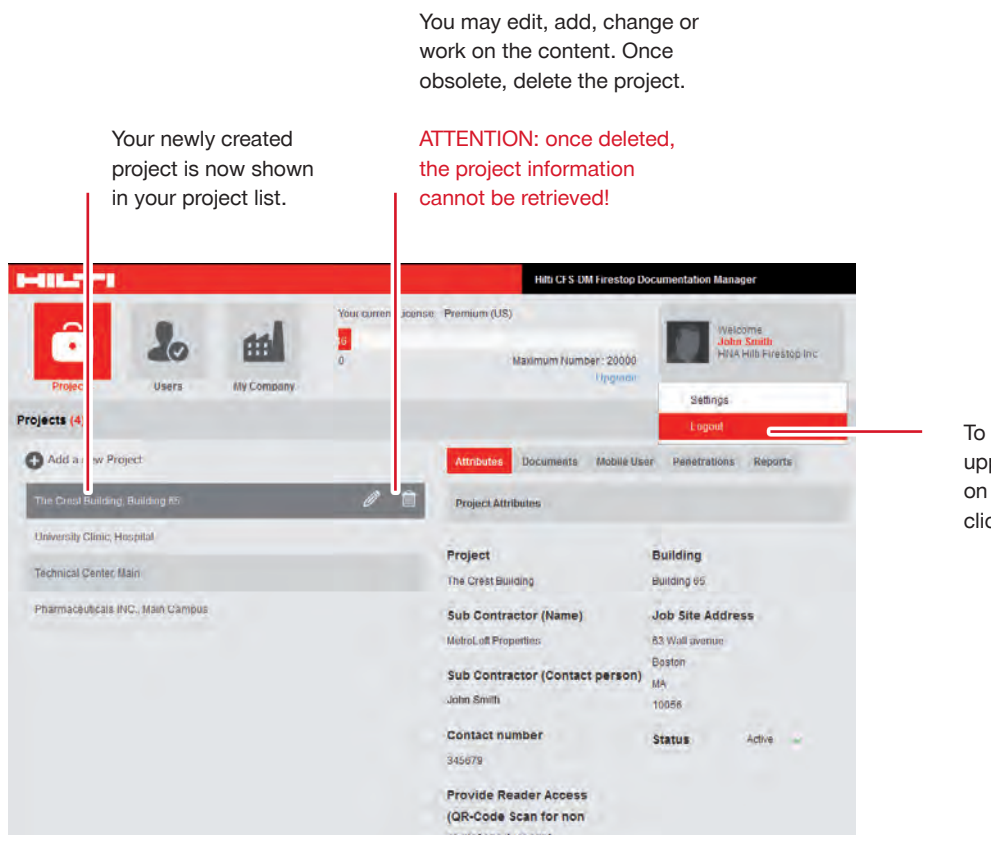

To log out, go to the upper right field, click on the little arrow and click "Logout."

#### Edit project and penetration information

Now you may work and document your Firestop penetrations. As soon as your mobile users document penetrations locally with their smartphone or tablet, you are immediately able to see their work online once the captured information, pictures or other data is synchronized.

#### **Attributes**

| 616.77°1                                              | Hitti CFS-DM Firestop Documentation Manager                                                                                                    |                               |
|-------------------------------------------------------|----------------------------------------------------------------------------------------------------|-------------------------------|
| Projects /<br>Buildings                               | urrent License: : CFS-DM Premium<br>96<br>Maximum Number : 20000<br>Upgrade                                                                          |                               |
| ojects / Buildings (7)                                |                                                                                                    |                               |
| Add a new Project                                     | Attributes Documents Mobile User Penetrations Reports                                                                                                | The                           |
| AT&T, Connecticut                                     | Project Attributes                                                                                                    | activ                         |
| Plano Hospital, Rehabilitation Center                 | Brolest Building                                                                                                    | proj                          |
| Plano Hospital, Rehabilitation Center                 | Tulsa Medical Center Main                                                                                                    | proi                          |
| Fulsa Medical Center, Main d                          | Sub Contractor (Name) Job Site Address                                                                                                    | • Proj                        |
| Salgary Hospital, Main Building                       | Fragleasso Inc. 1053, 5th Ave                                                                                                    | • Doc                         |
| 3t James Hospital, Children's Rehabilitation Facility | Sub Contractor (Contact person) Okiahoma                                                                                                    | • Mot                         |
| Park Ridge Health, Hospital building A                | John Smith 74104                                                                                                    | • Pen                         |
|                                                       | Phone number<br>918 999 9999                                                                                                    | • кер                         |
|                                                       | Project Administration                                                                                                    | Sho                           |
|                                                       | Provide Reader Access (QR-Code<br>Scan for non registered users)<br>No Token Generated<br>Hierarchy<br>levels change<br>with Mobile<br>phone?<br>Yes | just<br>star<br>prev<br>insti |

ing screen shows and offers all when clicking on a specific Here you have 5 possible including the creation of your eport.

- ttributes
- nts
- ser for this project
- ions

ou need to create a new project, G "Add a New Project" and five basic steps again (see pages "Create a Project" of this on booklet).

| s / EuriceTopiest in the intervention of the intervention of the i                                                                                                    | Projects / Users My Company<br>Buildings           | Upgrade                                                          |                              |
|----------------------------------------------------------------------------------------------------|----------------------------------------------------|------------------------------------------------------------------|------------------------------|
| dd a new Project  Connection  Connection  Connection  Connection  Project  Project Project Project P                                                                                                    | cts / Buildings (7)                                |                                                                  |                              |
| I: Connecticati   Project Bailding   project Project   Project Bailding   project Tutas Marc   project Sub Contractor (Name)   project Sub Contractor (Name)   project Sub Contractor (Name)   project Sub Contractor (Name)   project Sub Contractor (Name)   project John Sile address line 1   project Sub Contractor (Name)   project John Sile address line 2   John Smith Interactory Logical   Project Addinistation Sub Contractor (Contact person)   John Smith Interactory Logical   Project Addinistation Sub Contractor (Contact person)   Version Sub Contractor (Contact person)   Project Addinistation Sub Contractor (Contact person)   Project Addinistation Sub Contractor (Contact person)   Project Addinistation Sub Contractor (Contact person)   Project Addinistation Sub Contractor (Contact person)   Project Addinistation Sub Contractor (Contact person)   Project Addinistation Sub Contractor (Contact person)   Project Addinistation Sub Contractor (Contact person)   Project Addinistation Sub Contractor (Contact person)   Project Addinistation Sub Contractor (Contact person)   Project Addinistation Sub Contractor (Contact person)   Project Addinistation Sub Contractor (Contact person)   Project Addinistation Sub Contractor (Contact person) <t< td=""><td>Add a new Project</td><td>Attributes Documents Mobile</td><td>User Penetrations Reports</td></t<>                                                                                                    | Add a new Project                                  | Attributes Documents Mobile                                      | User Penetrations Reports    |
| biopplat, Readuitation Center biopplat, Readuitation Center lived Conter, Name and Analysis property of the second contractor (Name) biopplat, Man Building mee Hospital, Children's Brehabilitation Facility mee Hospital, Children's Brehabilitation Facility mee Hospital, Children's Brehabilitation Facility Ridge Headth, Hospital building A  Phone number City Ista 999 9999  State City Ista 999 9999  State City Ista 99  State City Ista 99  State City Ista 99  State City Ista 99  State City Ista State City Ista State City Ist                                                                                                    | ST, Connecticut                                    | Project Attrit tes                                               | Save Cancel                  |
| be legislati. Rekabilitation Center<br>Italia Medic<br>Define Tutisa Medic<br>Center<br>Sub Contractor (Name)<br>Fagiesson Inc.<br>Sub Contractor (Name)<br>Fagiesson Inc.<br>Sub Contractor (Contractor person)<br>Sob Set address Sine 2<br>Job site address Sine 2<br>Job site address Sine 2<br>Job | no Hospital, Rehabilitation Center                 |                                                                  |                              |
| Main     Main       any Hospital, Main Building     Sub Contractor (Name)     Job site address line 1       Progless Inc.     Job site address line 2       Sub Contractor (Contact person)     Job site address line 2       Roige Health, Hospital building A     Phone number     City       Bits 999999     Tutas     State       Oktahoma     ZiP     74104                                                                                                    | no Hospital, Rehabilitation Center                 | Project                                                          | Building                     |
| Sub Contractor (Name) Job site address line 1 Fraglessco Inc. 1053, 5th Ave mes Mospati, Châdren's Rehabilitation Facility Sub Contractor (Contract person) Job site address line 2 Job afte address line 2 Job afte address l                                                                                                    | sa Medical Center, Main 🧳 🗲                        | Tulsa Medic Center                                               | Main                         |
| rres Hospal, Châdren's Renabilization Facility Ridge Heath, Hospala building A  Ubbs, 301 Ave  Sub Chritactor (Contract person) Job site address line 2  John Smith  Phone number City  State  Citation  Project Administration  Provide Reader Access (QR-Code Status  Cenergie Token  Hierarchy levels change with Mobile phone?  Yes                                                                                                    | gary Hospital, Main Building                       | Sub Contractor (Name)                                            | Job site address line 1      |
| Ridge Health, Hospital building A<br>Ridge Health, Hospital building A<br>Ridge Health, Hospital building A<br>Ridge Health, Hospital building A<br>Phone number<br>City<br>State<br>City<br>State<br>City<br>Tutica<br>ZIP<br>74104<br>Project Administration<br>Provide Reader Access (QR-Code<br>Status<br>Scan for non registered users)<br>Active<br>Hierarchy levels change with<br>Mobile phone?<br>Yes<br>Yes<br>Yes                                                                                                    | James Hospital, Children's Rehabilitation Facility | Fragleasso Inc.                                                  | 1055, 5th Ave                |
| Phone number<br>Phone number<br>Use<br>State<br>Uklahoma<br>ZP<br>74104<br>Project Administration<br>Provide Reader Access (QR-Code<br>Scan for non registered users)<br>Cenergie Token<br>Hierarchy levels change with<br>Mobile phone?<br>Yes<br>Ves<br>Ves<br>Ves<br>Ves<br>Ves<br>Ves<br>Ves<br>V                                                                                                    | k Ridge Health, Hospital building A                | John Smith                                                       | Job Site address line Z      |
| 918 999 9999       Tutss         State       Oklahoma         ZIP       74104         74104                                                                                                    |                                                    | Phone number                                                     | Cify                         |
| State<br>Ckahoma<br>ZP<br>74104<br>Project Administration<br>Provide Reader Access (QR-Code Status<br>Scan for non registered users)<br>Generate Token<br>Hierarchy levels change with<br>Mobile phone?<br>Yes                                                                                                    |                                                    | 918 999 9999                                                     | Tulsa                        |
| Oklahoma         ZIP         74104         Project Administration         Scan for non registered users)         Generate Token         Hierarchy levels change with<br>Mobile phone?         Ves                                                                                                    |                                                    |                                                                  | State                        |
| ZIP<br>74104<br>Project Administration<br>Provide Reader Access (QR-Code<br>Status<br>Scan for non registered users)<br>Active<br>Hierarchy levels change with<br>Mobile phone?<br>Ves<br>Ves                                                                                                    |                                                    |                                                                  | Oklahoma                     |
| 74104  Project Administration  Provide Reader Access (QR-Code Status Scan for non registered users)  Generate Token  Hierarchy levels change with Mobile phone?  Yes                                                                                                    |                                                    |                                                                  | ZIP                          |
| Project Administration Provide Reader Access (QR-Code Status Scan for non registered users) Generate Token Hierarchy levels change with Mobile phone? Ves Ves Ves Ves Ves Ves Ves Ves Ves Ves                                                                                                    |                                                    |                                                                  | 74104                        |
| Provide Reader Access (QR-Code Status<br>Scan for non registered users)                                                                                                    |                                                    | Project Administration                                           |                              |
| Provide Reader Access (QR-Code<br>Scan for non registered users) Generate Token Hierarchy levels change with Mobile phone? Yes                                                                                                    |                                                    | rioject Administration                                           |                              |
| Generate Token<br>Hierarchy levels change with<br>Mobile phone?<br>Yes                                                                                                    |                                                    | Provide Reader Access (QR-Code<br>Scan for non registered users) | e Status                     |
| Hierarchy levels change with<br>Mobile phone?<br>Ves                                                                                                    |                                                    | Generate Token                                                   | Active                       |
| Ves Ves                                                                                                    |                                                    | 10 M 10 M                                                        | Hierarchy levels change with |
|                                                                                                    |                                                    |                                                                  | Ves V                        |
|                                                                                                    |                                                    |                                                                  |                              |
|                                                                                                    |                                                    |                                                                  |                              |
|                                                                                                    |                                                    |                                                                  |                              |
|                                                                                                    |                                                    |                                                                  |                              |
|                                                                                                    |                                                    |                                                                  |                              |
|                                                                                                    |                                                    |                                                                  |                              |
|                                                                                                    |                                                    |                                                                  |                              |
|                                                                                                    |                                                    |                                                                  |                              |
|                                                                                                    |                                                    |                                                                  |                              |
|                                                                                                    |                                                    |                                                                  |                              |
|                                                                                                    |                                                    |                                                                  |                              |
|                                                                                                    |                                                    |                                                                  |                              |
|                                                                                                    |                                                    |                                                                  |                              |

- Click on the icon "Attribute" and you are able to see all Attribute pertinent information.
- Click on the "Edit" icon and you have the possibility to edit the information in the respective fields.
- 3. Click "Save" to save all changes or "Cancel" in case you do not want to change your input.

This option controls the accessability of the penetration information using the QR code. Selecting "Yes" allows the penetration information to be read by anyone using a generic QR code scanner. Select "No" and the information is only accessible to individuals assigned to the project using the CFS-DM app.

If you need to freeze all mobile activities of this project, just set the status on "inactive".

If you want to delete a certain project, the project status has to be set on "inactive."

#### Add hierarchy level

Allows Mobile Users to add hierarchy levels on their devices (i.e. adding additional floor or rooms in the project). Select "Yes" to allow and "No" to deny.

#### Add token text

Generate a token to allow non-registered users access to penetration information. They must enter the token when they scan a CFS-DM QR Code label with a generic QR Code reader app on their mobile device.

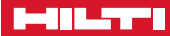

#### **Documents**

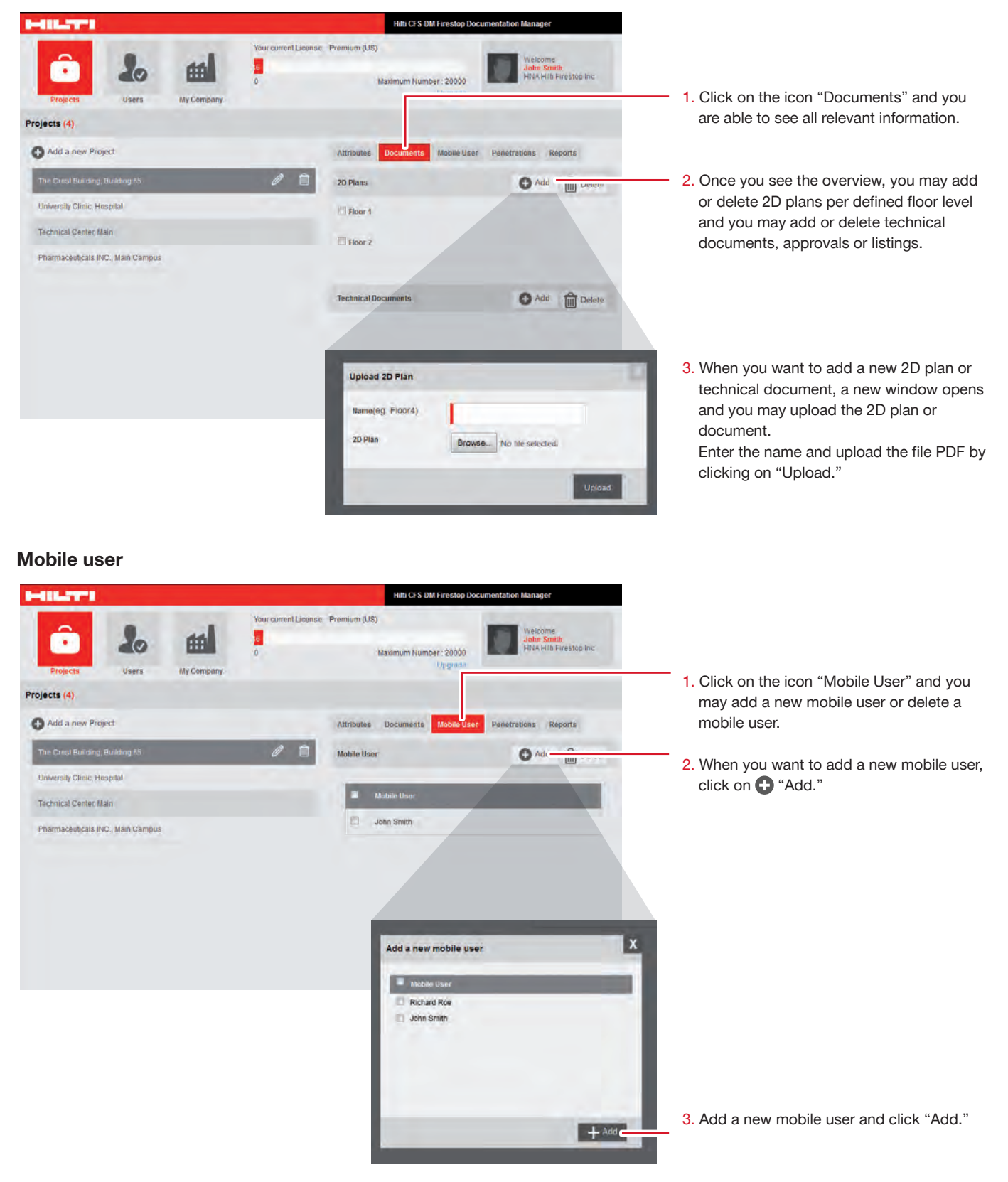

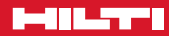

#### **Penetrations**

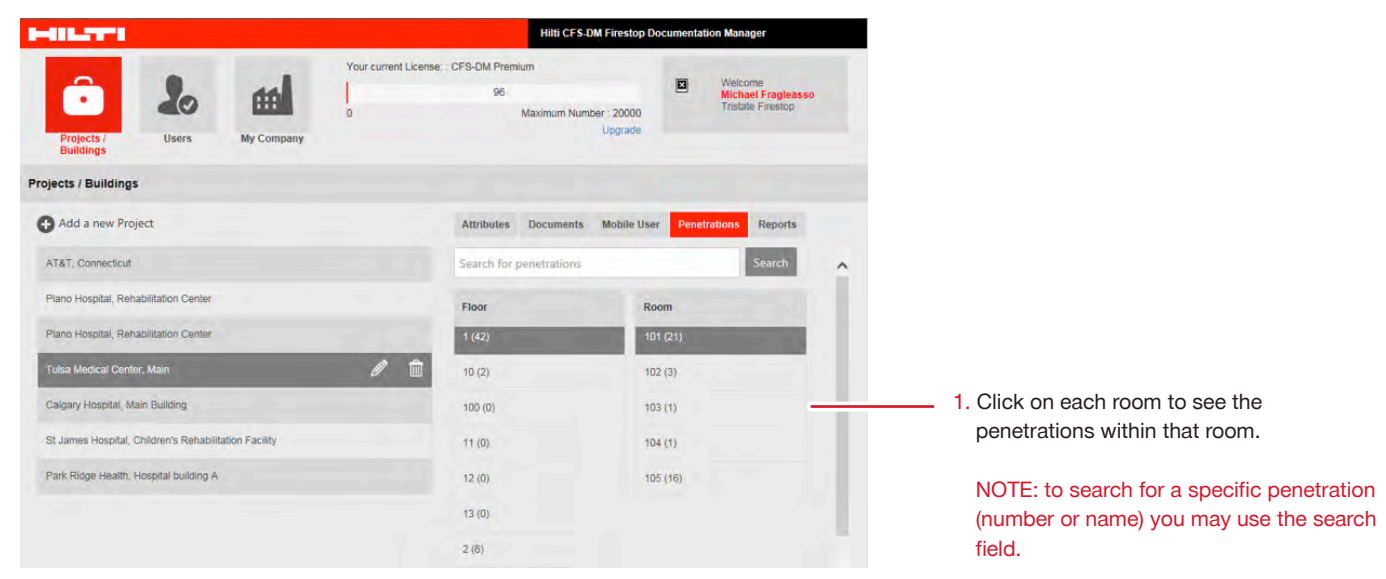

| HILTI                                                                            | Hitti CFS DM Firestop Documentation Manager                                                                                    |                                                                                                    |
|----------------------------------------------------------------------------------|----------------------------------------------------------------------------------------------------|----------------------------------------------------------------------------------------------------|
| Projects Users My Company                                                        | ent Llounce: Premium (US)<br>Maximum Rumper: 20000<br>Upgradu<br>(1)                                                           | e<br>alt<br>FireBrop Inc                                                                                                    |
| Add a new penetration Penetration 15 CP 646 Penetration 15 CP 620 Penetration 16 | Product Name UL-System<br>CP 544<br>Floor Room<br>Floor 1 101A<br>Resolution Status<br>Date Installer<br>2014-03-27 Join Smith | 2. Here you see all the captured Firestop<br>penetration details for your selected<br>hierarchy level.<br>Now you may edit or delete the<br>penetrations. |
| CP 520                                                                           | Additional Products                                                                                                    | 3. By clicking on the respective penetration                                                                                                    |
| Penetration 20<br>CP 620<br>Penetration 22<br>CP 620                             | Pictures Add                                                                                                    | you may view all information for that<br>penetration:<br>• Attributes<br>• Pictures                                                                       |
| Penetration 26                                                                   | Post Install Post Install                                                                                                    |                                                                                                    |

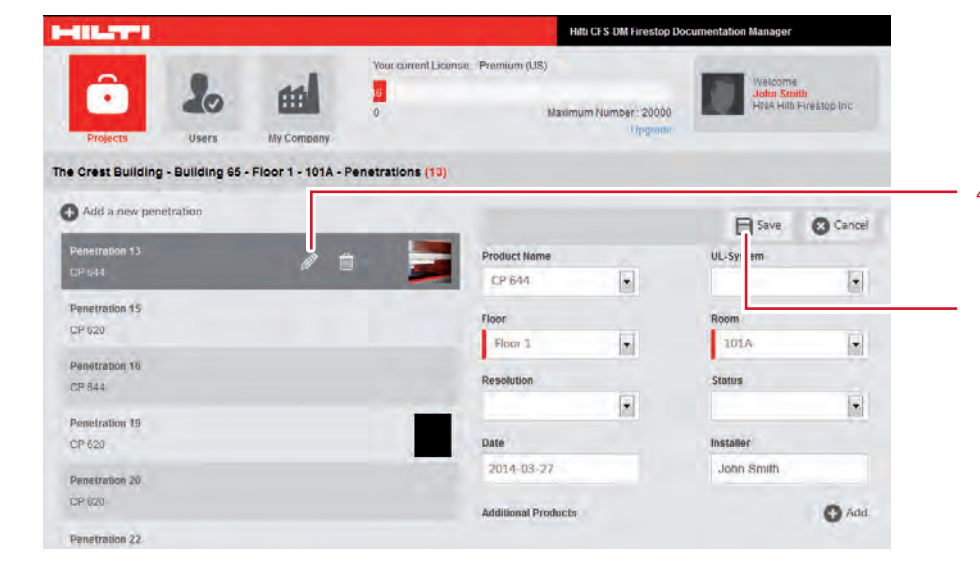

4. Click on "Edit" and you are able to edit, change or add attributes as a desktop user.

Save your changes by clicking on the "Save" icon.

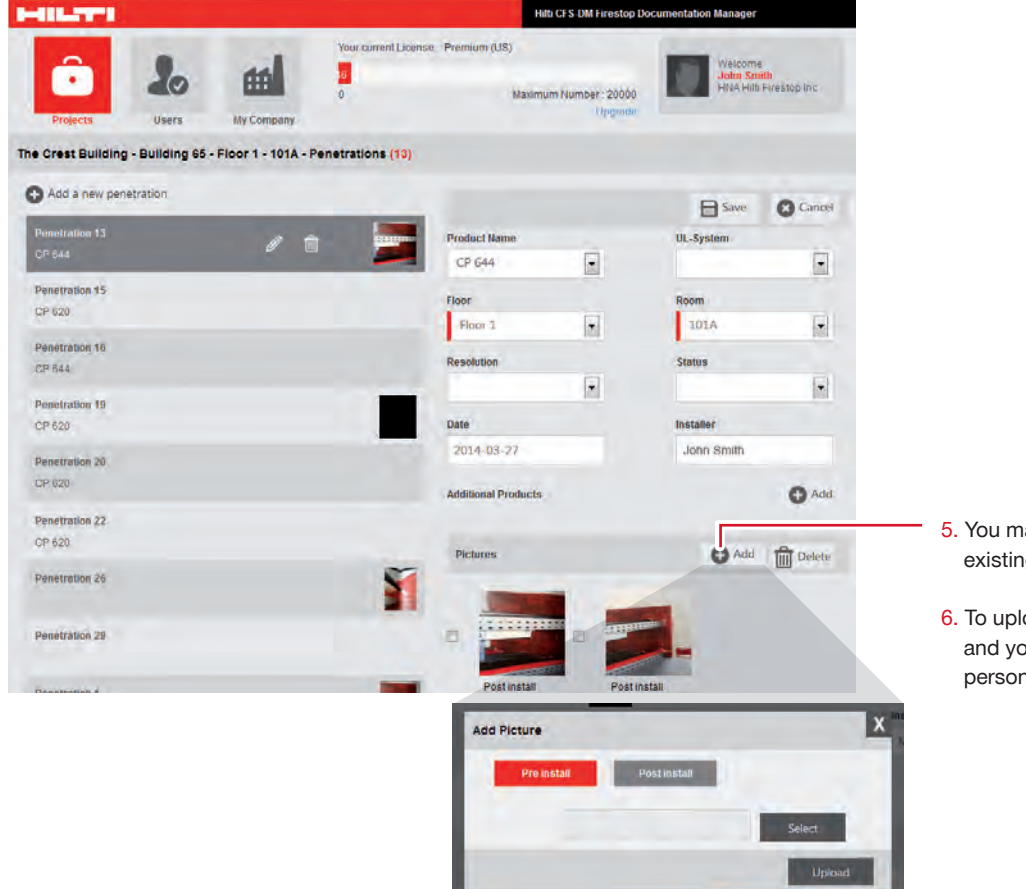

- 5. You may add a new picture or delete an existing picture.
- To upload a picture, a new window opens and you may upload a picture from your personal files.

#### **Project attributes**

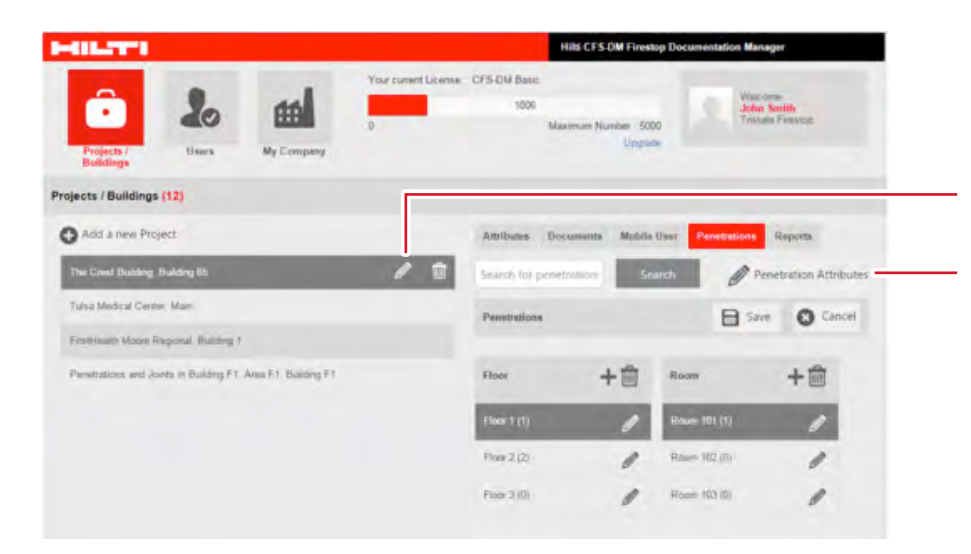

- 1. Click here to edit the penetrations.
  - 2. Click on "Penetration Attributes" to view and edit the penetration attributes.

| 40L2T*1                                                                                                    |                                                                                                    | Hats CF & OM Finalop Door                                                                    | mentation Manager                                                                                                    |                              |
|----------------------------------------------------------------------------------------------------|----------------------------------------------------------------------------------------------------|----------------------------------------------------------------------------------------------|----------------------------------------------------------------------------------------------------|------------------------------|
|                                                                                                    | Your ou                                                                                                    | ment Ucense : CPS-DM Basic                                                                   | and the second second se |                              |
| Projectar Users                                                                                                    | My Company                                                                                                    | 1005<br>Maximum Number 1 5000<br>Upgrade                                                     | Vescome<br>Joine Smith<br>Tristate Freedop                                                                                                    |                              |
| Euridings                                                                                                    |                                                                                                    |                                                                                              |                                                                                                    |                              |
| e ore set to one of the open and the                                                                                                    |                                                                                                    |                                                                                              |                                                                                                    |                              |
| Define Standard Penetration Attra<br>NOTE : Once the existing athlose name<br>alues<br>to re-arrange the order of athlosits, pie<br>\$0. Once the mouse pointer appears | builtee<br>ea are edited, those penetrations stud are<br>ase mouse hover strough the lable rows<br>like stud, orag and orop ster row to the re- | s created simultaneously will not retain their selected attrouve<br>1.<br>sured row location | + Add a new Attribute                                                                                                    |                              |
| Attribute                                                                                                    | Type of Attribute                                                                                                    | Attribute values (comma separated)                                                           |                                                                                                    |                              |
| Products                                                                                                    | List of values e                                                                                                    |                                                                                              |                                                                                                    |                              |
| UL-System                                                                                                    | List of values e                                                                                                    | Press to enter Values                                                                        |                                                                                                    |                              |
| + Add Product 💼 Dele                                                                                                    | te Product                                                                                                    | + ^6410                                                                                      | KSystem 🏢 Deiete UKSystem 🍧                                                                                                    |                              |
| CFS-BL Firestop Block                                                                                                    |                                                                                                    | UL-System - CFS-CC Firestop Cable Colla                                                      |                                                                                                    |                              |
| CFS-CC Firestop Cable Collar                                                                                                    |                                                                                                    | ■ C-AJ-3328<br>■ ₩4-3996                                                                     |                                                                                                    |                              |
| CFS-DID Drop III Device                                                                                                    |                                                                                                    |                                                                                              |                                                                                                    |                              |
| CFS-IR, Firestop Plug                                                                                                    |                                                                                                    |                                                                                              |                                                                                                    |                              |
| CFS-SLCP Canguate                                                                                                    |                                                                                                    |                                                                                              |                                                                                                    | Edit products and UL-Systems |
| CFS-SL RK Reliant Skeve                                                                                                    |                                                                                                    |                                                                                              |                                                                                                    |                              |
|                                                                                                    |                                                                                                    |                                                                                              |                                                                                                    |                              |
| CFS-SP WB Firedap Joint Spray                                                                                                    |                                                                                                    |                                                                                              |                                                                                                    |                              |
| Crs-T Presitip Catle Transit                                                                                                    |                                                                                                    |                                                                                              |                                                                                                    |                              |
| CP 6015 Etailomente Pinesko Seata                                                                                                    |                                                                                                    |                                                                                              |                                                                                                    |                              |
| Installer                                                                                                    | Free Text                                                                                                    |                                                                                              | 4                                                                                                    |                              |
| Date                                                                                                    | Free Text                                                                                                    |                                                                                              |                                                                                                    |                              |
|                                                                                                    |                                                                                                    |                                                                                              | 1                                                                                                    |                              |
| Inspection Status                                                                                                    | List of values                                                                                                    | Failed,Not Inspected,Passed                                                                  |                                                                                                    |                              |
| Subcontractor                                                                                                    | List of values e                                                                                                    | Johnson Drywall Lopez Electric Smith Plumbing                                                |                                                                                                    |                              |
| Firestop status                                                                                                    | List of values                                                                                                    | Firestop Installed Firestop not installed                                                    | <b></b>                                                                                                    | Edit custom attributes       |
| Service                                                                                                    | List of values e                                                                                                    | Gas High voltage cable.Hot water.Low voltage cab                                             | ble Waste 🗊                                                                                                    | Ear outom attributes.        |
| F-Rating                                                                                                    | List of values                                                                                                    | 1 hour,2 hour,3 hour                                                                         | 1                                                                                                    |                              |
| Assembly type                                                                                                    | List of values                                                                                                    | Concrete Drywall Masonry                                                                     |                                                                                                    |                              |
|                                                                                                    |                                                                                                    |                                                                                              |                                                                                                    |                              |

#### Create a report using filters

To create a report, you have multiple possibilities.

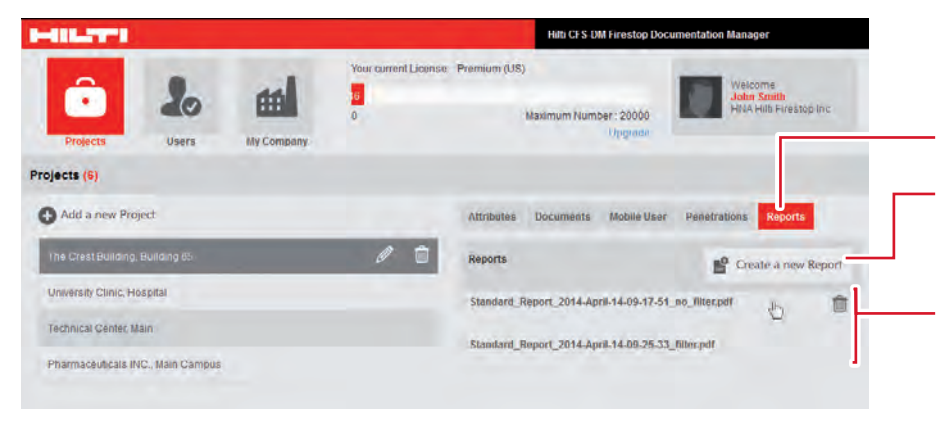

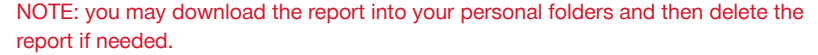

|                                       | Vous number   Lineare   Pdt. Pas           | Date:                            |                       |
|---------------------------------------|--------------------------------------------|----------------------------------|-----------------------|
| 2                                     |                                            | 019                              | Viecone<br>John Smith |
| rojects / Users My                    | Company                                    | Maximum Number - 5000<br>Upgrade | Color & Long Block    |
| rest Building, Building 65 : Create a | new Report                                 |                                  |                       |
|                                       | Type of Report                             |                                  |                       |
| Standard Report                       | Excel Report 20 Plan with penetration loca | ntion C                          |                       |
| tration Filter                        |                                            |                                  |                       |
| Instade                               | Attribute Value                            |                                  |                       |
| oduct Name                            | no filter                                  |                                  |                       |
| L-System                              | no filter                                  |                                  |                       |
|                                       | no filter                                  |                                  |                       |
| mom                                   | no filter                                  |                                  | •                     |
| staller                               | no filter                                  |                                  | •                     |
| Ke .                                  | From                                       | To                               |                       |
| spection Status                       | na filter                                  |                                  | •                     |
| ubcontractor                          | na filter                                  |                                  |                       |
| restop status                         | na fiiter                                  |                                  |                       |
| ervice                                | no filter                                  |                                  |                       |
| Rating                                | no filter                                  |                                  | •                     |
| ssembly type                          | no filter                                  |                                  |                       |
| Report Format                         | 2                                          | Include technical docum          | ents                  |
|                                       | Generate Report                            | C annoe and have                 |                       |

1. Click on "Reports."

2. Click on the icon "Create a new Report."

Here you'll see a list of all created reports. This enables you to create a history of reports (e.g. for each year, semester or inspection cycle).

When you hover over a report, a delete symbol appears.

ATTENTION: by deleting a report, the report will be completely deleted and may not be restored.

1. To create a new report, the following screen opens.

You will see a list of all your defined attributes for your project or building.

- 2. You may decide the type of report:Standard report: cover pages and one page per penetration and attachments
  - (pdf).
- List report: a list of attributes in excel format.
- 2D floor plan: print out your uploaded 2D plan including the markers made by the mobile users.
- Decide which content (attributes) you want to include in your report. If you want to display a special value only in your report, set the filter accordingly.
- 4. In the standard report, you have the choice to define the format and whether to include technical documents (letter, certificates, work orders) and the 2D plans as attachments.
  Select the tech documents to include

approvals and EJ's in the report.

5. Click "Generate Report." A new report will be generated. This may take a few minutes. The generated report will be automatically stored in the sofware and may be reviewed or printed anytime.

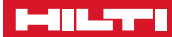

#### **Overview report**

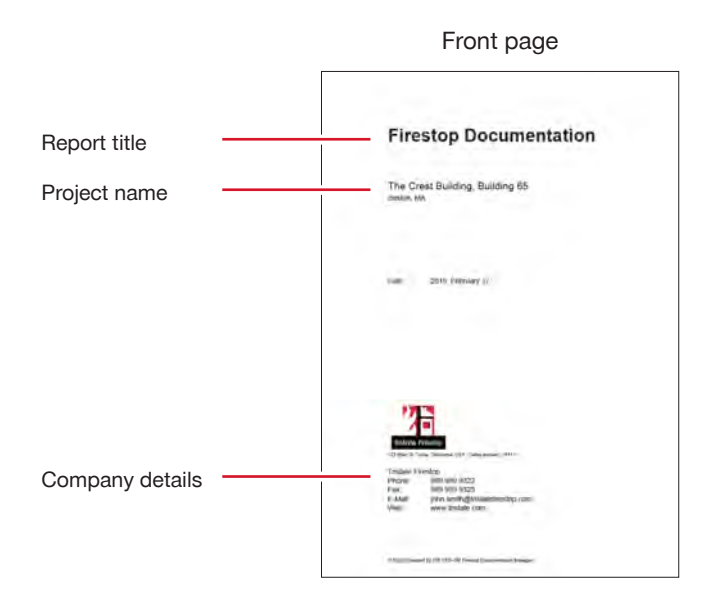

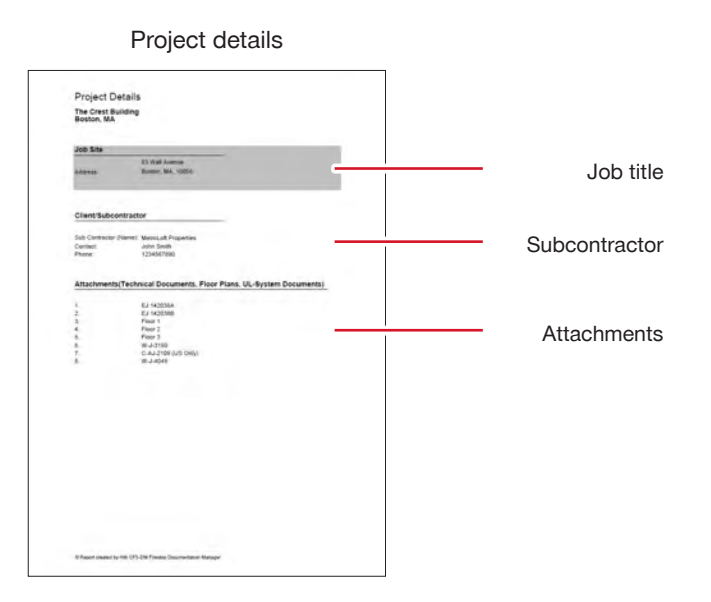

Penetration details

Penetration

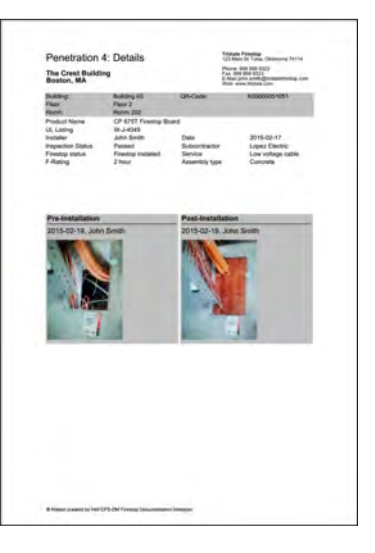

CFS-DM Firestop Documentation Manager

#### **Overview report: Attachments**

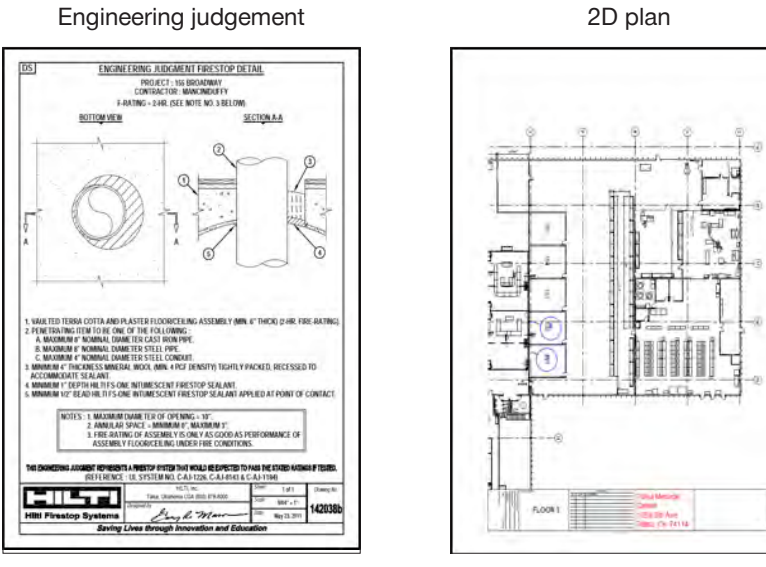

#### Technical documents (Work orders, Certificates, Approval letters)

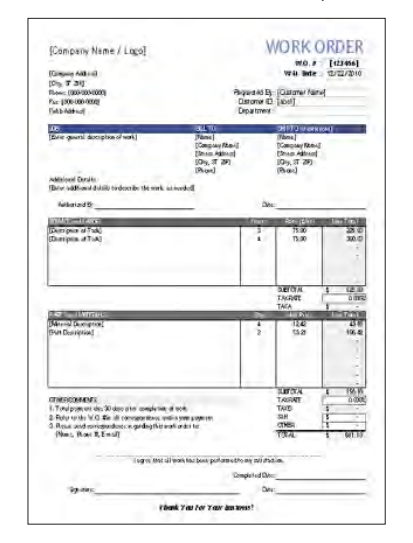

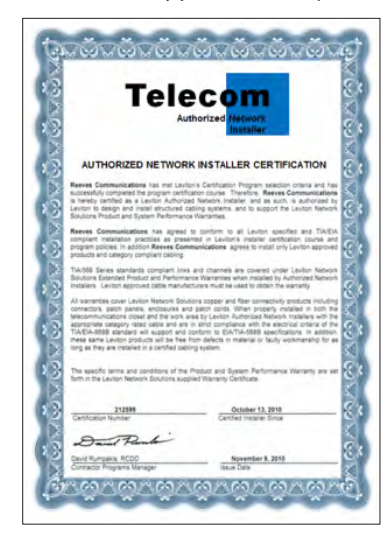

Engineering judgement

chapter 3

# MOBILE APPLICATION

Rei Bras Bras

#### Your mobile application

#### Mobile application, Welcome email with login

Use your mobile device to perform documentation of Firestop applications on the jobsite or in a building. After ordering the Hilti CFS-DM Firestop Documentation Manager software, you will receive access information in an e-mail.

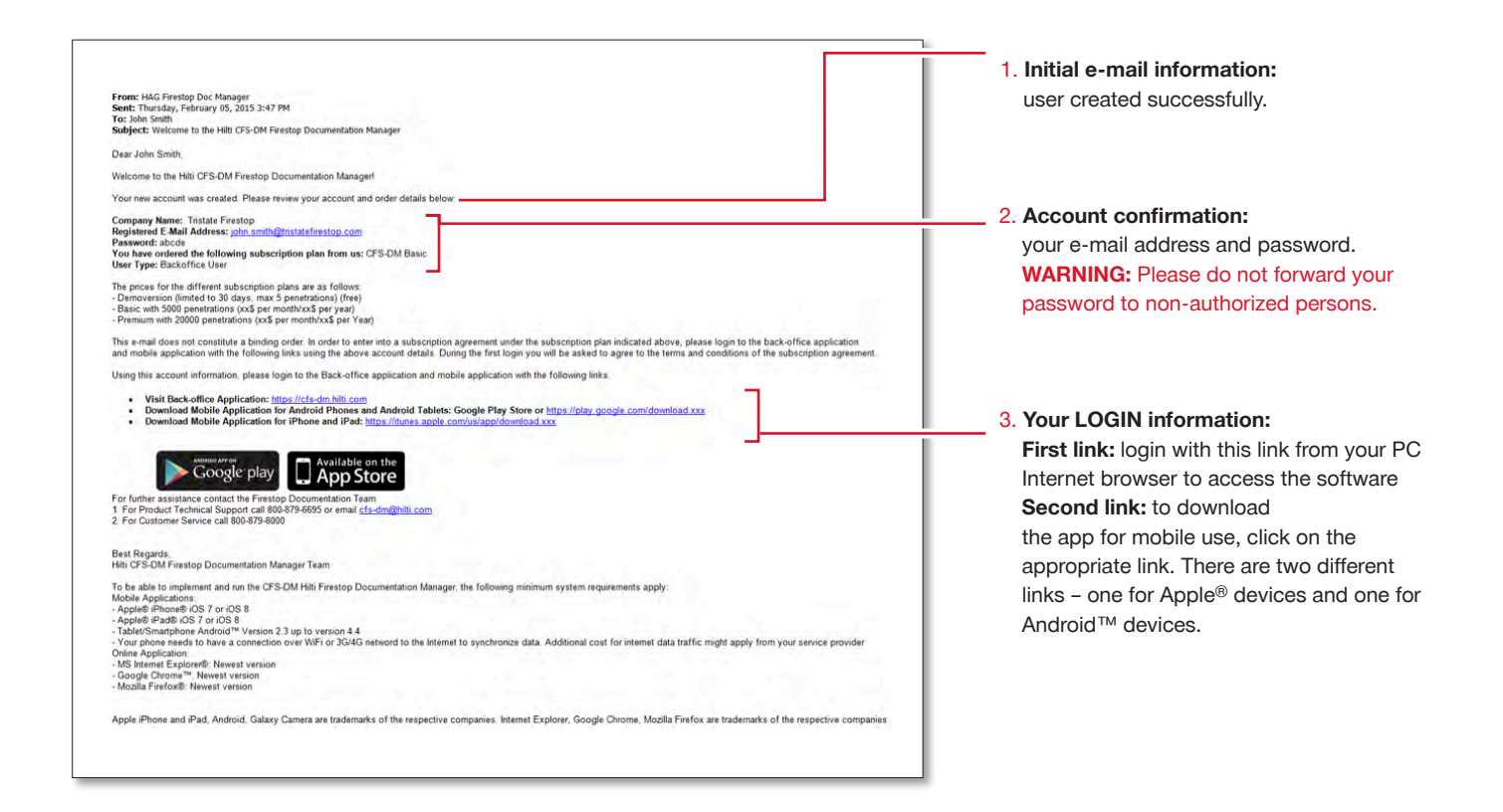

#### Login to your mobile application

To start your mobile application, download the respective Hilti CFS-DM Firestop Documentation Manager file. The download procedure might vary dependent on your mobile device.

#### Download app from app store

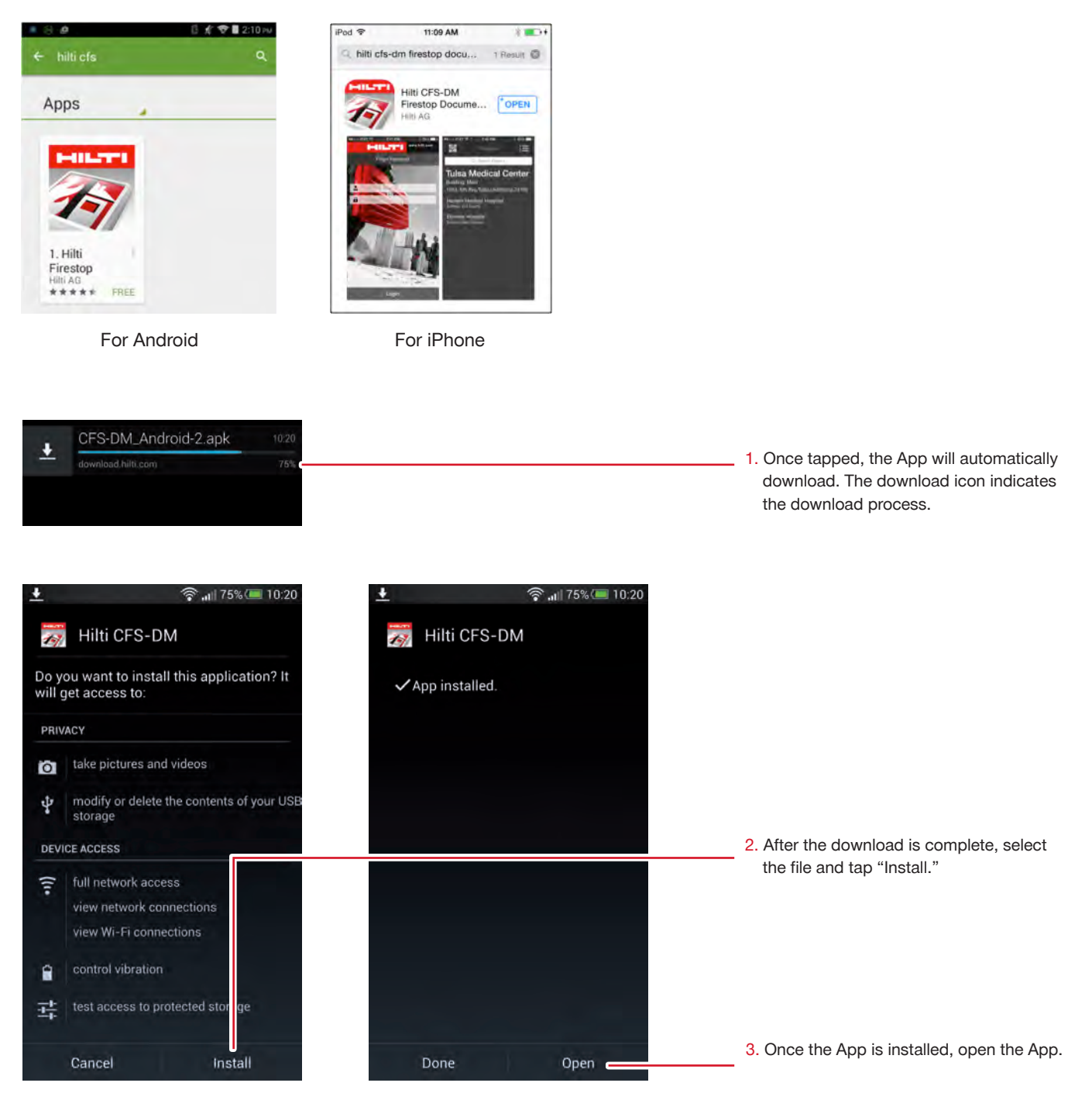

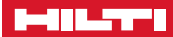

#### Start the mobile application

You may now start the application.

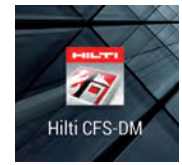

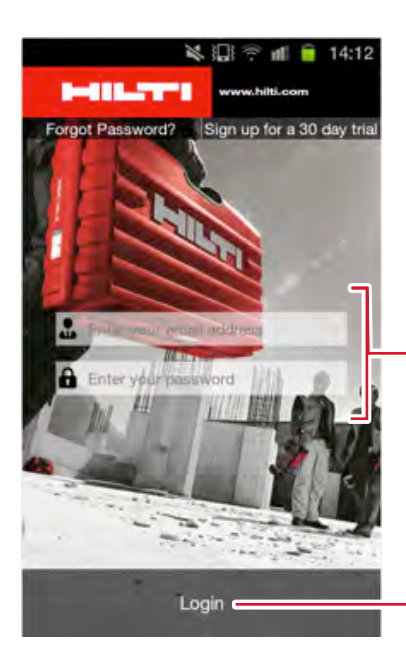

4. Locate the Hilti CFS-DM App on your mobile phone. Tap on the icon to open the application.

- 5. The App login screen will open with two fields blank. Enter the login criteria (registered e-mail address and password) from your login email. The App will store your login information.
- 6. Tap "Login." The synchronization process may take a few seconds.

#### Start the mobile application, user settings

Welcome to the Firestop Documentation manager mobile application. You may now start to document your Firestop penetrations with all available features.

All projects are visible for Back Office Users. Mobile User only see the projects they are assigned to.

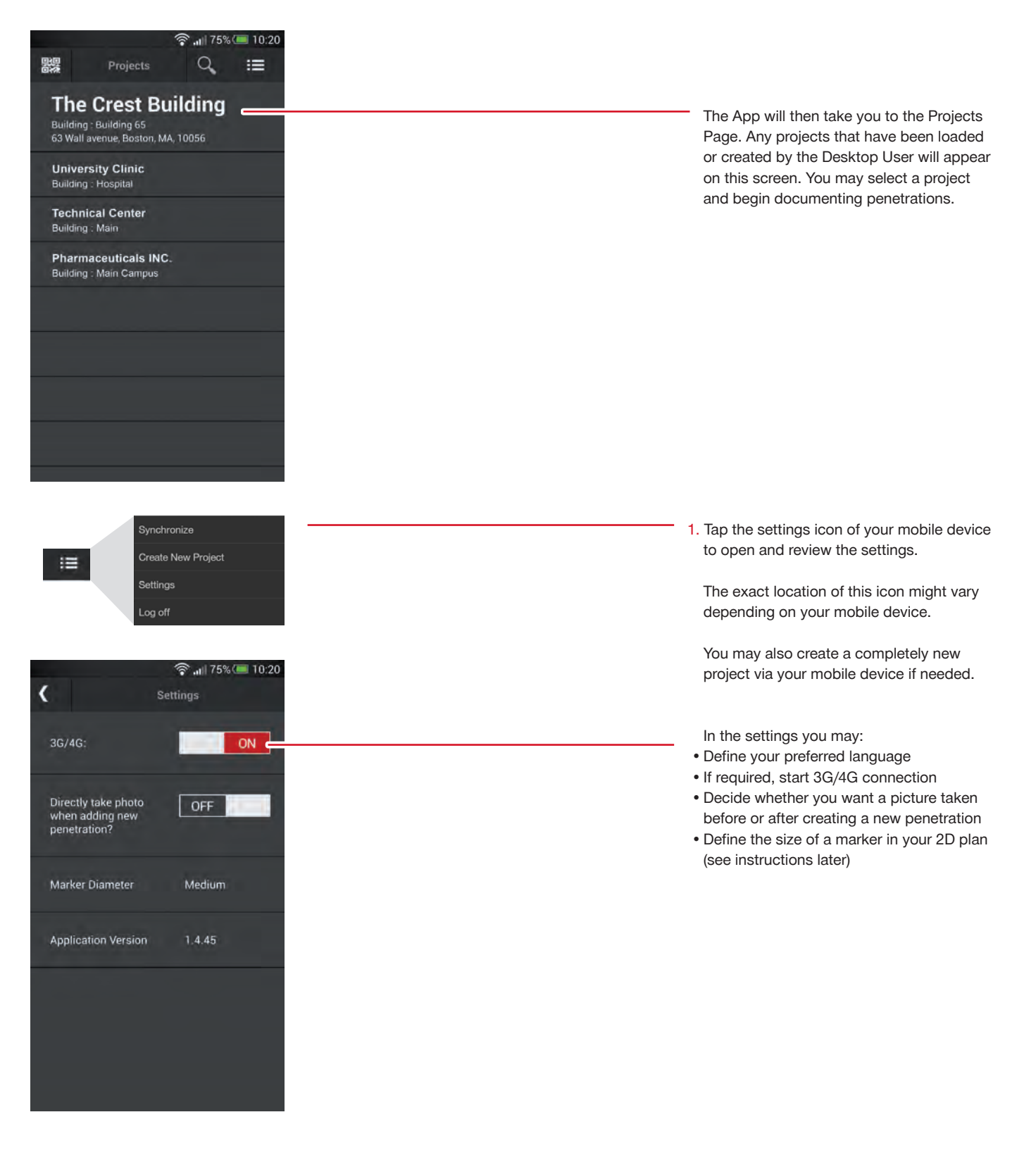

#### Synchronization of the project information

From this screen, you can capture your penetrations to document attributes, scan a QR Code which is printed on the identification plates/stickers, take pictures, or set the markers in your 2D plan. All these activities are optional and are dependent on documentation requirements for a specific project or building.

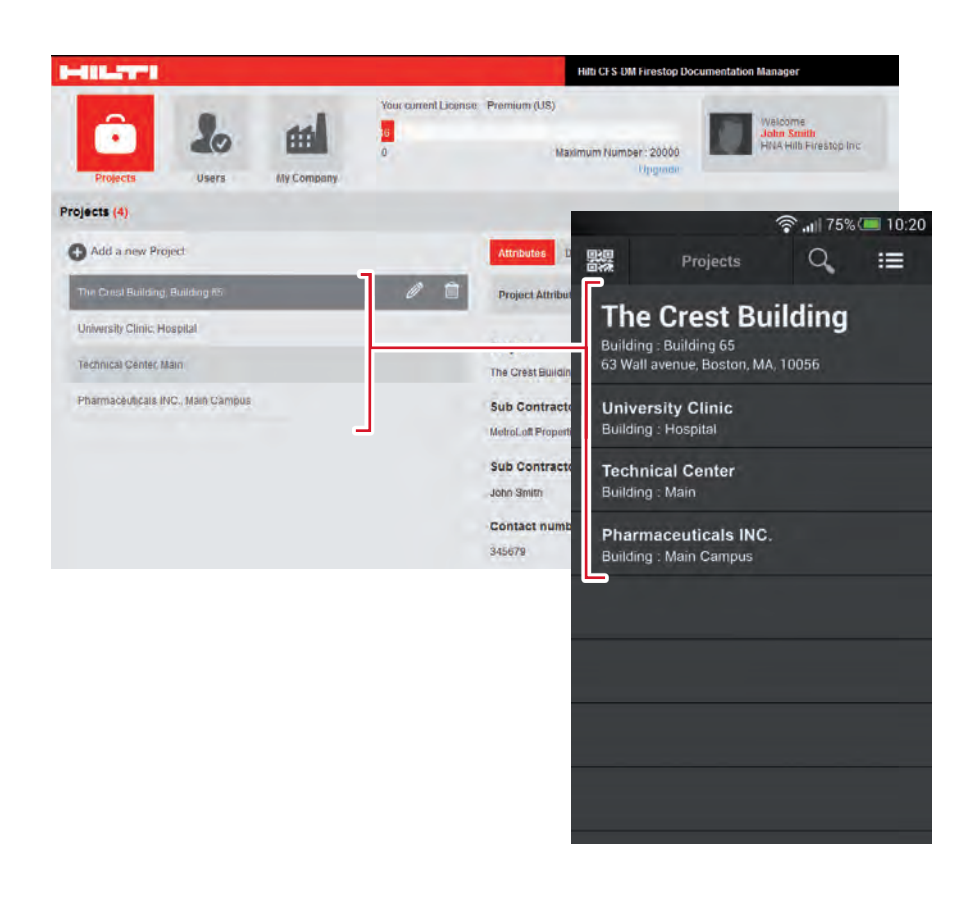

All information is automatically synchronized as soon as you have an internet connection. The App also synchronizes all the data and all projects from your Desktop application to the mobile phone whenever the phone is online.

#### The basic project screen

The basic functions of your project screen and how to navigate input fields to create a new penetration.

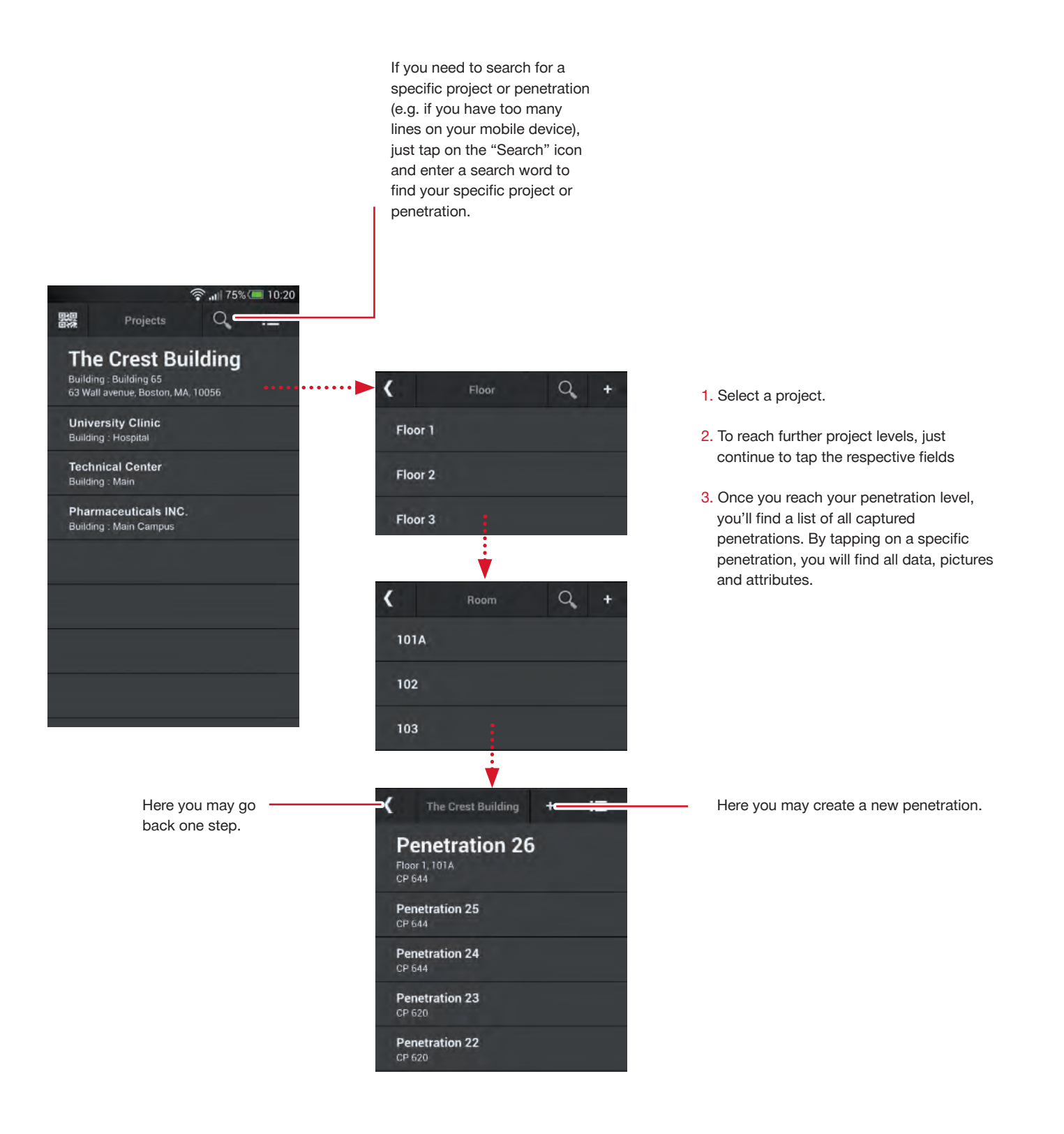

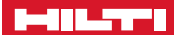

#### **Retrieval of penetration information**

To show existing QR coded projects, tap on the "QR Code" icon on the home screen. The QR scanner will open. Scan the QR code of the penetration label and you will then receive the respective penetration information.

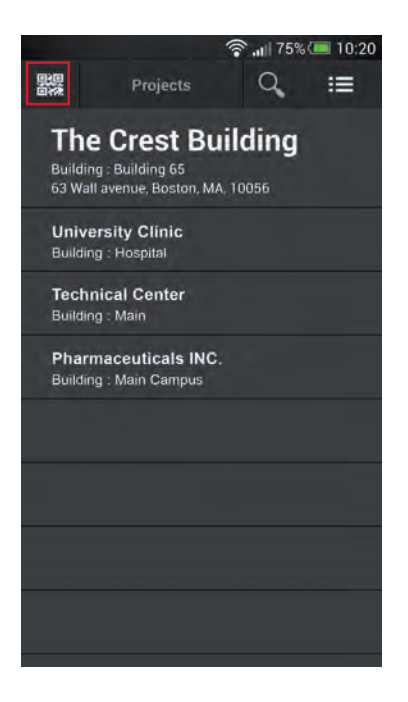

Penetration with Label

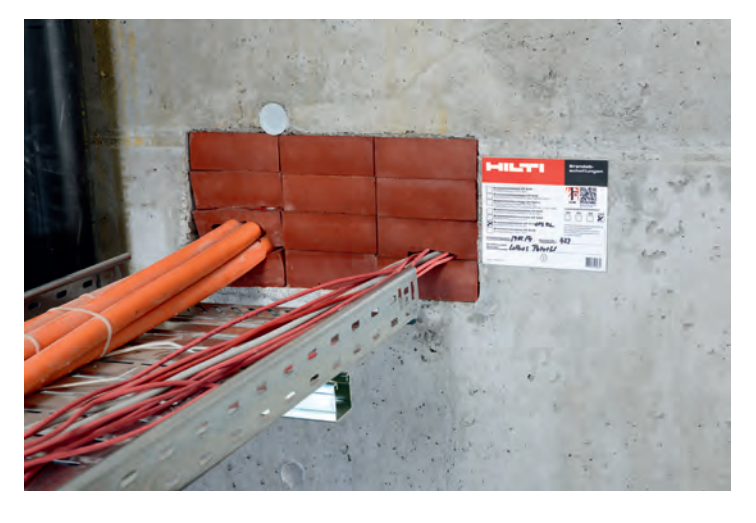

Scan QR Code of Penetration

|                                                                                       | Hiltí, Outperform<br>Outlast, |
|---------------------------------------------------------------------------------------|-------------------------------|
| WARNING! – Do<br>Through Penetration Firestop Sys<br>Notity Building Management of An | Not Disturb                   |
| UL System                                                                             | CEP DM                        |
| Product                                                                               | Gra-Dill                      |
| Date Installed                                                                        | III GAR                       |
| Contractor                                                                            | - NORSON                      |
| Installer's Name                                                                      |                               |
| Phone #                                                                               | 回数架                           |
| DD NOT BEM                                                                            | OVE prof/010101010            |

#### See the Penetration Details

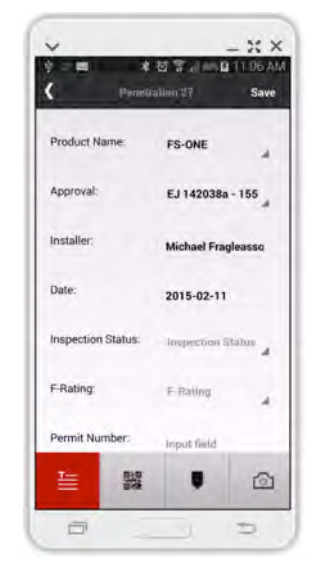

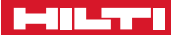

#### The basic penetration screen

The basic functions of your project screen with all functionalities.

8 ..... 75% 🔲 10:20 < Penetration 13 Save CP 644 Product Name: Approval: Please Choose Resolution: Resolution Installer: John Smith Date: 2014-03-27 Status: Status Floor: Floor 1 <u>\_</u>\_\_ 6 😤 📶 75% 💷 10:20 < Save ..... 2014-04-17 

Attributes:

See information of all relevant and defined penetration attributes here. Scroll down for further data.

You may enter, change or adapt new information into the respective fields. Then tap "Save" to capture your new information.

If there are already saved pictures for a specific penetration, you can see them by sliding on this field. Tap on the picture and you will see the picture details, incl. date and photographer information. As soon as you take a picture it will also be displayed here for easy access.

NOTE: Up to 7 photos can be recorded for each penetration

There are four basic functionalities:

- 1. Penetration attributes. List of all relevant information.
- Scan QR code of the id plates or stickers. This opens your QR Code scanner. A specific QR code is linked to the specific penetration.
- If a 2D plan is available (uploaded in your desktop applications) set a simple marker.
- Take a picture (photographer's name and date automatically stored).

#### Create a new penetration, capture information

Create and/or document a new penetration in just a few steps.

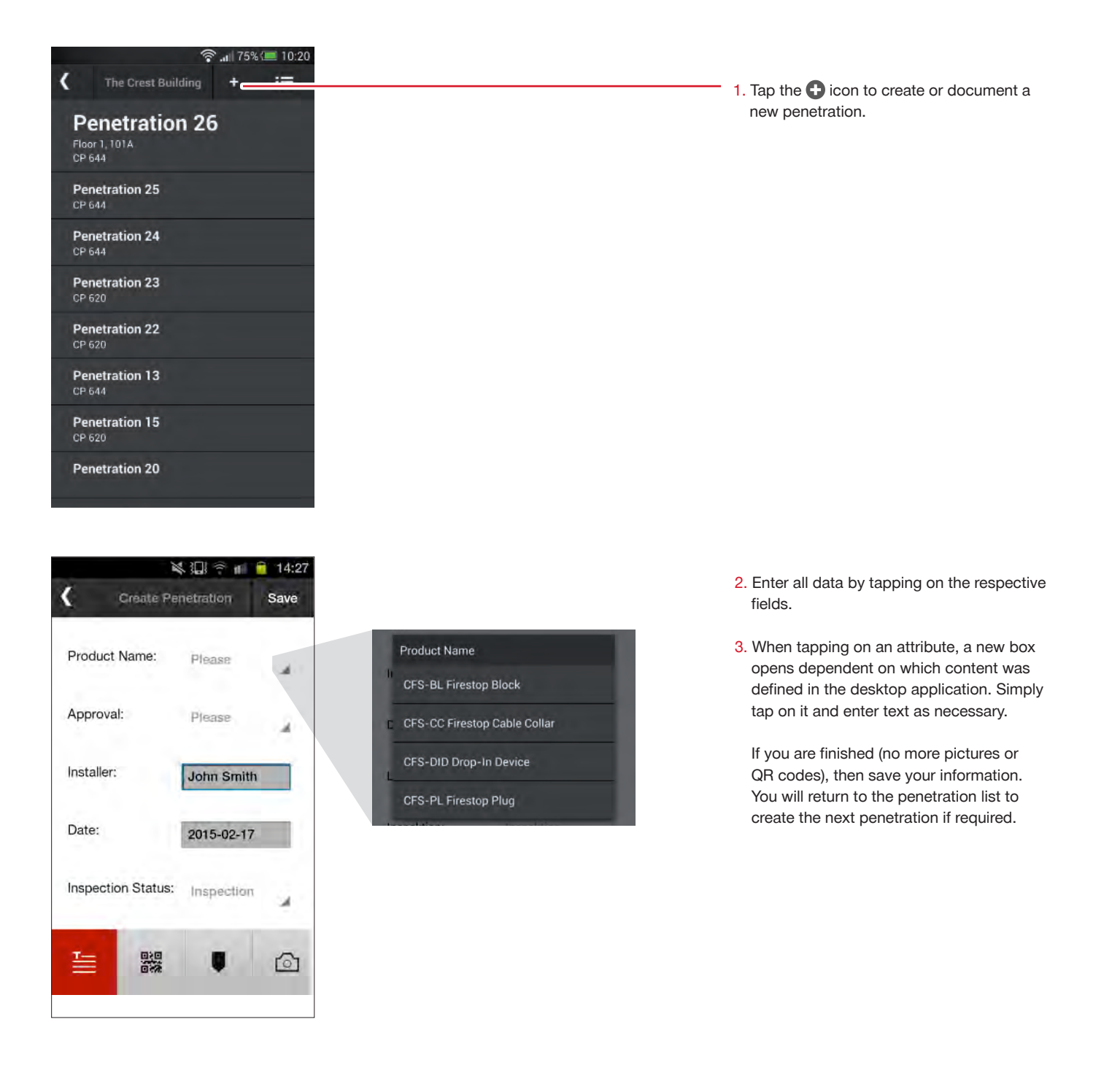

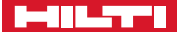

Specific attributes are explained here. Except "Product Name" and "Approval/ Listing," all other input fields of these attributes are optional. This is up to each customer to define in the desktop application.

The following input fields are examples and serve as an example on what information may be covered.

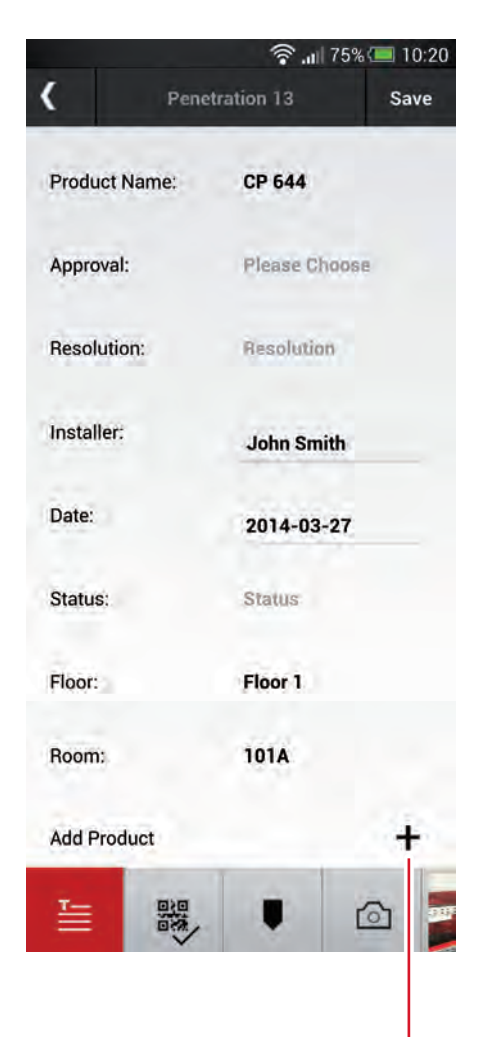

**Product name:** input of the installed Firestop product. A list of all main available Hilti products are automatically uploaded.

**Approval / Listing:** input of the approval document, UL listing or EJ document. Whenever a specific product name is entered, a list of related approvals or listings is automatically shown to support a fast input for the customer.

**Installer:** is automatically captured via the mobile application user.

**Date:** is automatically captured via the mobile application user.

Floor, room, etc.: all pre-set project or building levels can be located quickly and are clearly shown here.

If you want to add more attributes, this may easily be done. Two examples: Firestop status: examples might be if the job is done, or if the work is still pending etc. This serves as an easy overview for the backoffice user.

**Inspection:** this could be an important attribute as here an inspector or auditor may input whether a penetration is inspected, deficient or not yet checked.

Here you may add other products or components relevant to this specific penetration. Just tap +. The pre-installed product list appears again. You may also add other products.

#### Create a new penetration, take a picture

Take pictures quickly and easily.

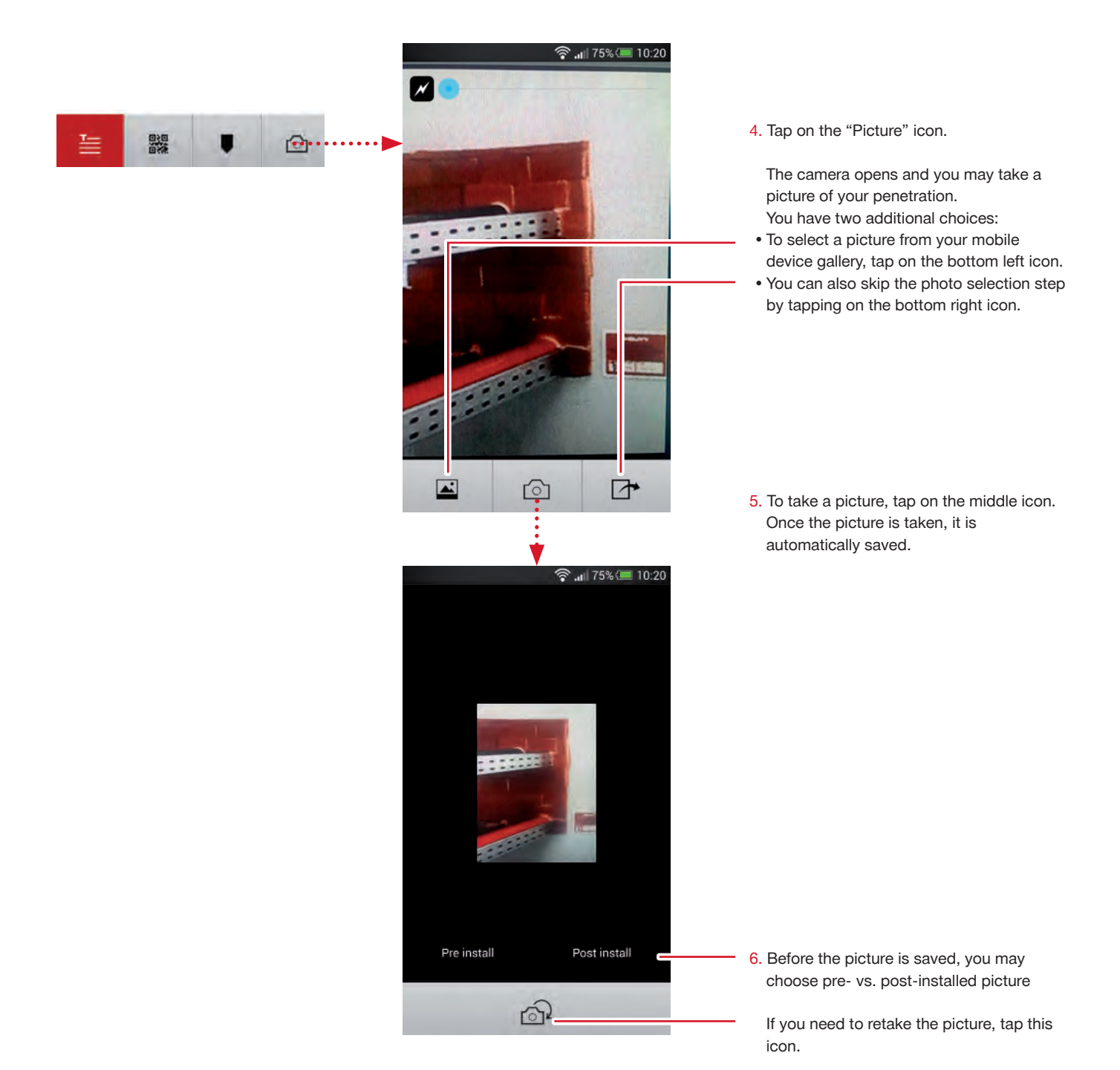

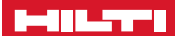

#### Create a new penetration, scan QR code

Another important function is to link a QR code which is printed on the identification plate or sticker with the penetration. Each QR code is unique.

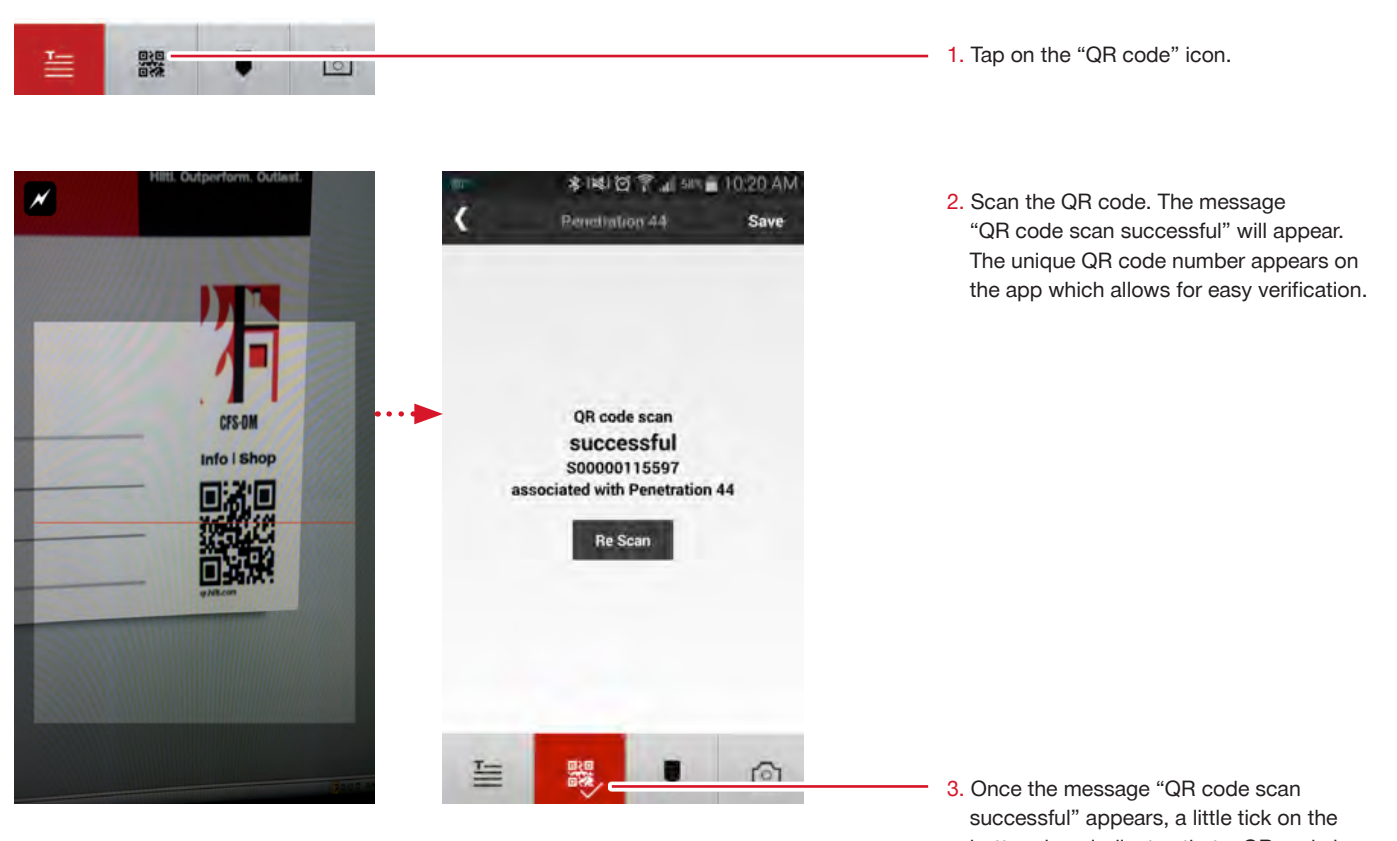

bottom icon indicates that a QR code is clearly linked to this specific penetration.

#### Create a new penetration, set a marker

If you have uploaded a 2D plan (pdf) in your back office application dedicated to a specific level of the project or building, you can now upload this 2D plan and set a marker which indicates the location of a penetration.

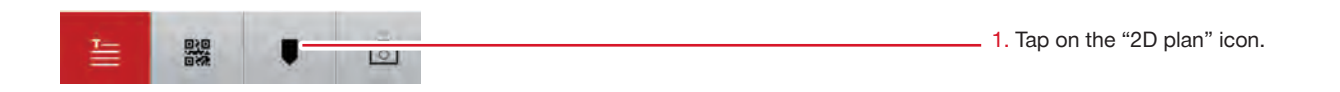

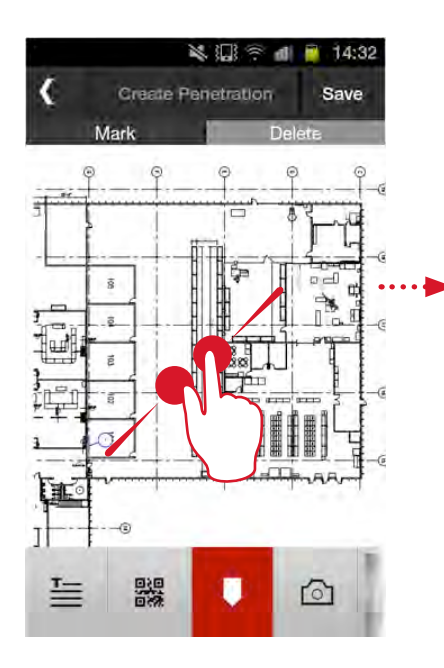

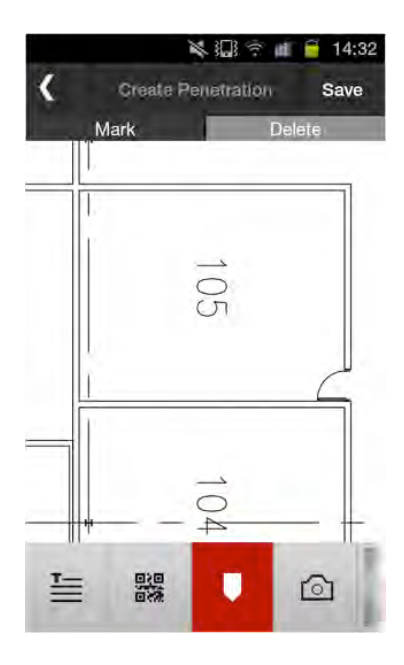

2. Zoom in the exact room or location.

A Create Penetration Save Mark Delete

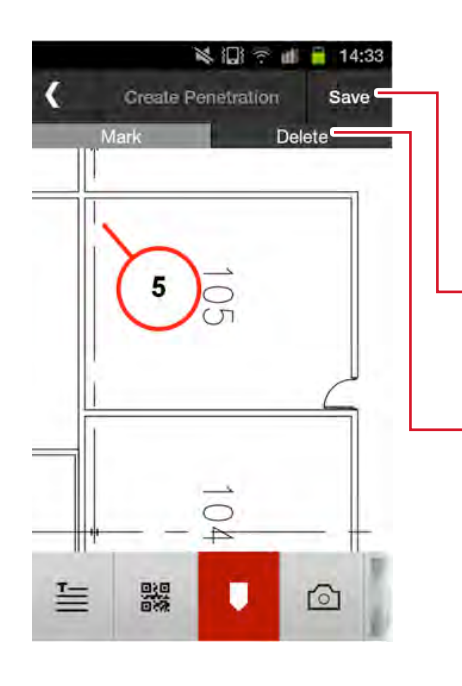

3. To set your marker, tap "Mark." Point with your finger exactly to the location within the plan and **slowly** draw a line away from the point. The marker will be set and automatically linked with the number of this specific penetration.

4. Save your input.

- 5. To delete a marker, select delete.

The data storage volume is dependent on your mobile device and may vary from

device to device.

#### Finish your documentation

Once you have finished all documentation work on the jobsite or in the building, synchronize the data through an online connection. This enables the desktop user to view all data online and live. Respectively, you will be able to view all data (attributes, pictures) once you are logged on to your desktop application.

Go back to the basic project screen. Save Remember to always save your inputs. ATTENTION: do not log out (via settings) Product Name: CP 644 unless data is synchronized. If you have no internet connection, you will be asked Approval: Please Choose whether your data is synchronized before logging out. Resolution: Resolution Normally, synchronization is done automatically once you have internet Installer: John Smith connection. Date: 2014-04-24 Status: Status Floor Floor 1 Ô 🛜 📶 75% 🔳 10:20 < The Crest Building = If you have captured information and your Penetration 33(local) data is not yet synchronized, it will be marked with the word "local." Once it is Floor 2, 202 CP 644 synchronized the word "local" will disapear. Penetration 32 Penetration 31 CP 680 vnchronize 🛜 📶 75% 💷 10:20 Create New Proiect 驟得 Q. = ttings Go to settings and log out. The Crest Building Building : Building 65 63 Wall avenue, Boston, MA, 10056 **University Clinic Building** : Hospital Technical Center Pharmaceuticals INC. Building : Main Campus

### Hilti. Outperform. Outlast.

Hilti Emirates L.L.C | Dubai | UAE | Toll Free 800-Hilti (44584) | www.hilti.ae